# UNIVERSAL SERIAL BUS SCANNER

## 

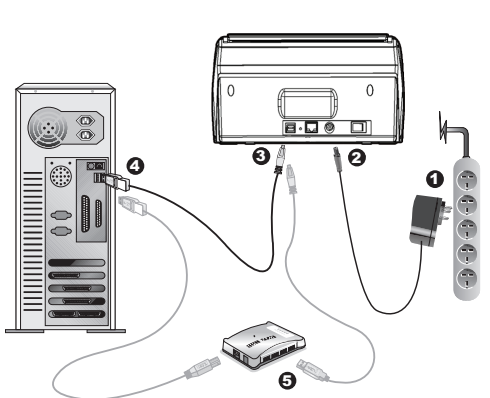

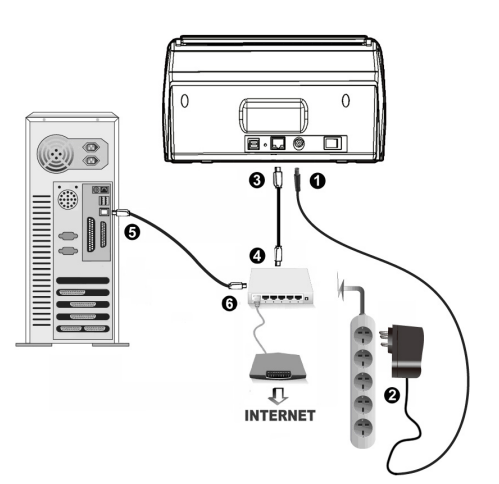

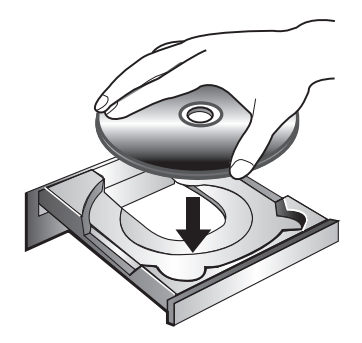

## Quick Guide (English)

#### Installation and Setup

- Step 1. Connecting the Scanner to Your Computer
- Using the USB Cable to connect the Scanner and Your Computer 1. Plug the AC adapter into the scanner's power receptor.
- 2. Plug the other end of the AC adapter into a standard AC power outlet.
- 3. Plug the square end of the included USB cable to the USB port C at the rear of the scanner.
- 4. Plug the rectangular end of the USB cable to an available USB port on your
- 5. If you plan to connect your scanner to a USB hub, make sure that the hub is connected to the USB port in your computer. Next, connect the scanner to the USB hub.

#### Using the Ethernet Cable to connect the Scanner and Your Computer (If your scanner does not have the Ethernet port, please skip this step.) When you use the Ethernet cable to connect the scanner and your computer on the network, please do not connect the USB cable to the scanner at the same time. If you use both the USB cable and the Ethernet cable to connect

- the scanner and your computer, only the scanner USB port is working properly, but the function of the scanner Ethernet port will be disable. Please make sure to unplug the USB cable from the scanner when you use the Ethernet cable to connect the scanner and your computer Plug the AC adapter into the scanner's power receptor
- 2. Plug the other end of the AC adapter into a standard AC power outlet. 3. Plug the end of the Ethernet cable to the Ethernet port at the rear of the
- scanner 4. Plug the other end of the Ethernet cable to an available port on the Ethernet
- 5. Plug the end of another Ethernet cable to the Ethernet port on the computer. 6. Plug the other end of the Ethernet cable to an available port on the Ethernet

#### Step 2. Installing the Software

- I. Switch on the scanner power from the rear of the scanner. 2. If the USB components on your computer are functioning correctly, they will automatically detect the scanner causing the Add New Hardware Wizard or Found New Hardware Wizard to be launched.
- If your computer is off when the scanner is connected, A the "Add New Hardware Wizard" message will not be Information displayed until the computer is on and Windows starts.
- 3. For Windows XP: a. Insert the Setup/Application DVD-ROM, included with your scanner, into vour DVD-ROM drive.
- b. Select Install the software automatically recommended and click the Next button c. Click the Next button in the window that appears. Afterwards, please skip
- to procedure 7
- 4. For Windows Vista: a. Select "Locate and install driver software (recommended)" when the
- "Found New Hardware" window is displayed. b. Click on the **Continue** button when the "User Account Control" dialog pops
- c. Insert the Setup/Application DVD-ROM, included with your scanner, into your DVD-ROM drive when the system prompts you "Insert the disc that came with your USB Scanner", and click on the Next button. Afterwards, please skip to procedure 8.

#### 5. For Windows 7 When the Setup/Application DVD is for several scanner models

- a. Insert the Setup/Application DVD-ROM, included with your scanner, into your DVD-ROM drive. Click Run install.exe in the AutoPlay window.
- b. Click on the Yes button if the User Account Control dialog pops up. Follow the instructions in the pop-up installation message. c. In the Device Manager window, right-click on this scanner under Other devices and select Update Driver Software from the pop-up menu. Click
- Browse my computer for driver software in the window that appears. and click the Browse button d. In the Browse For Folder window, select the folder or the DVD-ROM drive that contains this scanner's driver and click the **OK** button to return
- to the previous screen. Click the Next button and click Install this driver software anyway if the Windows Security window appears. Afterwards, please skip to procedure 9.
- When the Setup/Application DVD is for one scanner model a. Insert the Setup/Application DVD-ROM, included with your scanner, into your DVD-ROM drive. Click Run install.exe in the AutoPlay window. b. Click on the Yes button if the User Account Control dialog pops up. Afterwards, please skip to procedure 9

#### 6. For Windows 8 & Windows 10:

click Finish in the wizard window.

- a. Insert the Setup/Application DVD-ROM, included with your scanner, into your DVD-ROM drive. Click on the pop-up notification, then click Run install.exe in the pop-up window. If you miss the pop-up notification, please eject and re-insert the Setup/Application DVD-ROM. b. Click on the Yes button if the User Account Control dialog pops up.
- Afterwards, please skip to procedure 9. 7. During the process of the installation, a message "Windows can't verify the publisher of this driver software" might be prompted. Please ignore it, and click on [Install this driver software anyway] to continue the installation without any misgiving at your scanner functioning
- 8. When the system completes the installation, click the **Finish** button. 9. Follow the on-screen instructions to install all software that your new scanner requires. If the pop-up wizard window appears click Next, and click Install this driver software anyway in the Windows Security window then
- # Using the USB cable to connect the scanner and your computer Follow the on-screen installation instructions.

#### the method to connect the scanner and your computer. Unplug the USB cable from er when you choose the method of Ethernet port connection. USB Port Connection: Use the USB cable to connect the scanner. Ethernet Port Connection: Use the Ethernet cable to connect the scanner

- After the installation is complete, close all open applications and click the Finish button to restart your computer.
- # Using the Ethernet cable to connect the scanner and your computer in a network environment with a DHCP server (If your scanner does not have the Ethernet port, please skip this Step.)
- a. Please make sure to unplug the USB cable from the scanner when you choose this option.

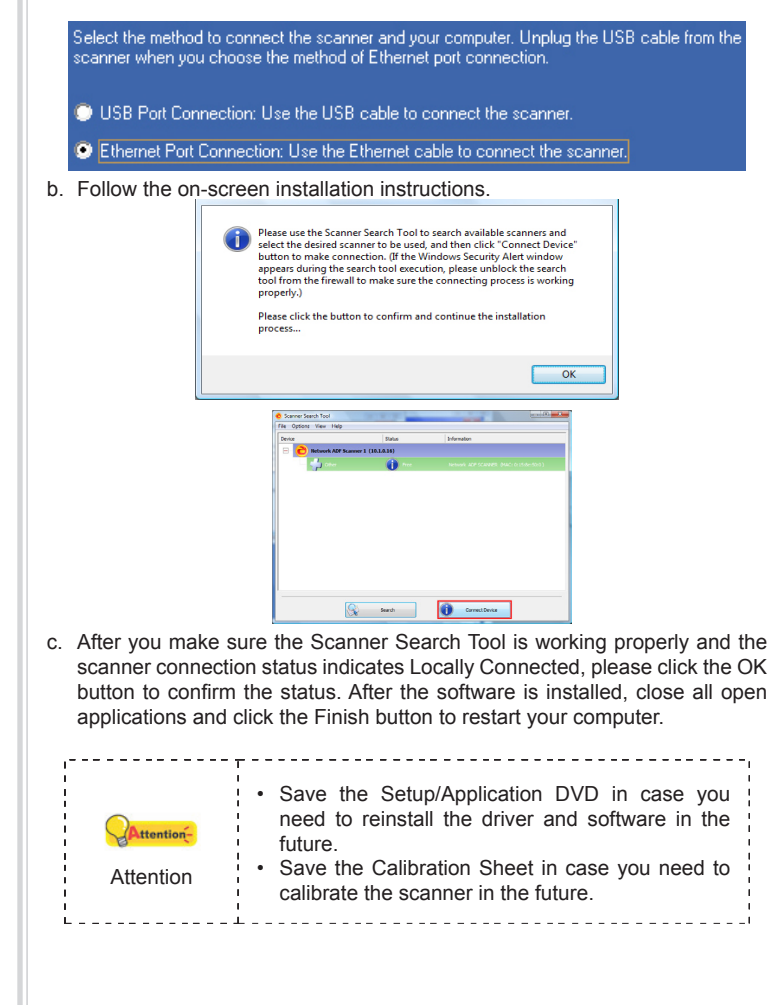

## Wegweiser (Deutsch)

#### Scanner installieren und einrichten

- Schritt 1. Den Scanner an Ihren Computer anschließen Benutzen Sie das USB-Kabel, um den Scanner und Ihren Computer zu verbinder
- 1. Verbinden Sie das Netzteil mit dem Netzanschluss am Scanner. 2. Schließen Sie das andere Ende des Netzteil an eine Standard-
- Wechselstromsteckdose 3. Schließen Sie den rechteckig geformten Stecker des mitgelieferten USB-Kabels an den USB-Anschluss 😋 des Scanner.
- 4. Verbinden Sie das rechteckige Ende des USB-Kabels mit einem freien USB-Anschluss an der Rückseite des Computers.
- . Wenn Sie den Scanner an eine USB-Konsole anschließen möchten, achten Sie darauf, dass die Konsole mit dem Computer verbunden ist. Schließen Sie dann den Scanner an die USB-Konsole.
- verbinde

Benutzen Sie das LAN-Kabel, um den Scanner und Ihren Computer zu (Bitte überspringen Sie diesen Schritt, wenn Ihr Scanner über keinen LAN-Anschluß Wenn Sie das LAN-Kabel benutzen, um den Scanner und Ihren Computer im Netzwerk zu verbinden, verbinden Sie bitte nicht gleichzeitig das USB-Kabel mit

- dem Scanner. Wenn Sie beides nutzen, USB- und LAN-Kabel, um den Scanner mit Ihrem Computer zu verbinden, wird nur die USB-Verbindung aber nicht die LAN-Verbindung ordnungsgemäß arbeiten. Bitte vergewissern Sie sich, dass das USB-Kabel vom Scanner getrennt ist, wenn Sie das LAN-Kabel als Verbindung
- zwischen Scanner und Computer nutzen wollen. Verbinden Sie das Netzteil mit dem Netzanschluss am Scanner. 2. Schließen Sie das andere Ende des Netzteil an eine Standard-
- Wechselstromsteckdose 3. Stecken Sie das LAN-Kabel in den LAN-Anschluss auf der Rückseite des Scanners.
- 4. Stecken Sie das andere Ende des LAN-Kabels in einen freien Anschluss am Netzwerkswitch. 5. Stecken Sie das eine Ende des anderen LAN-Kabels in den Netzwerkanschluss
- am Computer 6. Stecken Sie das andere Ende des LAN-Kabels in einen freien Anschluss des Netzwerkswitch
- Schritt 2. Software installieren
- . Schalten Sie den Scanner an seiner Rückseite ein. . Wenn die USB-Komponenten Ihres Computers einwandfrei funktionieren, wird der Scanner automatisch erkannt und der Assistent zum Hinzufügen neuer
- Hardware gestartet. Wenn der Computer bei der Installation des Scanners 0 ausgeschaltet war, wird nach dem nächsten Start von Windows die Meldung "Hardware-Assistent" angezeigt. Hinweise

## 3. Unter Windows XP:

- a. Legen Sie die mitgelieferte DVD-ROM in das DVD-Laufwerk ein. b. Wählen Sie Automatische Softwareinstallation [Empfohlen] und klicken Sie auf c. Klicken Sie im folgenden Fenster auf die Schaltfläche Weiter. Fahren Sie
- anschließend mit schritt 7 fort. 4. Unter Windows Vista:
- a. Wählen Sie die Option "Software automatisch installieren [EMPFOHLEN]" (Locate and install driver software), sobald das Dialogfeld des "Neues
- Gerät gefunden" (Found New Hardware) erscheint. b. Klicken Sie auf [Weiter], wenn sich das "Benutzerkonto" (User Account
- Control) Dialogfenster öffnet. c. Legen Sie die mitgelieferte DVD-ROM in das DVD-Laufwerk ein, wenn das Fenster erscheint: "Legen Sie die DVD ein, die mit Ihrem USB Scanner
- geliefert wurde" (Insert the disc that came with your USB Scanner), und klicken Sie auf [Weiter]. Fahren Sie anschließend mit schritt 8 fort.

#### Unter Windows 7 Wenn die Programm- und Treiber-DVD-ROM für mehrere Scannermodelle ist a. Legen Sie die mit ihrem Scanner mitgelieferte Setup-DVD-ROM in das DVD-ROM-Laufwerk ein. Klicken Sie im Automatische Wiedergabe Fenster auf

- install.exe ausführen. b. Klicken Sie auf die Schaltfläche Ja falls der Dialog Benutzerkontensteuerung auftauchen sollte. Folgen Sie den
- Installationsanweisungen der Pop-up Nachricht. c. Klicken Sie im Geräte-Manager Fenster unter Andere Geräte mit der rechten Maustaste auf den Scanner und wählen Sie Treibersoftware aktualisieren aus dem Pop-up Menü. Klicken Sie in dem erscheinenden Fenster auf Auf dem Computer nach Treibersoftware suchen und klicken Sie die Durchsuchen Schaltfläche.
- d. Wählen Sie im Fenster Ordner suchen den Ordner oder das DVD-ROM-Laufwerk, der den Scannertreiber enthält und klicken Sie die OK Schaltfläche um zum vorherigen Bildschirm zurückzukehren. Klicken Sie die Weiter Schaltfläche und Diese Treibersoftware trotzdem vs-Sicherheit auftauchen sollte en falls das Fenster Wi Fahren Sie anschließend mit schritt 9 fort.
- Wenn die Programm- und Treiber-DVD-ROM nur für ein Scannermodell ist a. Legen Sie die mit ihrem Scanner mitgelieferte Setup-DVD-ROM in das DVD-ROM-Laufwerk ein. Klicken Sie im Automatische Wiedergabe Fenster auf
- install.exe ausführen. b. Klicken Sie auf die Schaltfläche Ja falls der Dialog
- Benutzerkontensteuerung auftauchen sollte. Fahren Sie anschließend mit Schritt 9 fort.
- 6. Unter Windows 8 & Windows 10: a. Legen Sie die mit ihrem Scanner mitgelieferte Setup-DVD-ROM in das DVD-ROM-Laufwerk ein. Klicken Sie auf die Pop-up-Benachrichtigung und im anschließenden Pop-up-Fenster auf Install.exe ausführen. Wenn Sie die Popup-Benachrichtigung verpassen, werfen Sie bitte die Programm- und Treiber-
- DVD-ROM aus und wieder ein. b. Klicken Sie auf die Schaltfläche Ja falls der Dialog Benutzerkontensteuerung auftauchen sollte. Fahren Sie anschließend mit Schritt 9 fort.
- Während des Installationsprozesses wird die Meldung "Windows kann den Herausgeber dieser Treibersoftware nicht überprüfen" (Windows can't verify the publisher of this driver software) angezeigt. Ignorieren Sie sie, und klicken Sie auf Treibersoftware dennoch installieren (Install this driver software anyway), um mit der Installation fortzufahren. Die korrekte Scannerfunktion
- ist dabei dennoch gesichert. B. Klicken Sie nach Abschluss der Installation auf Fertig stellen, um den Hardwareassistenten zu schließen. 9. Folgen Sie zum Installieren der benötigten Software für Ihren neuen USB-
- Scanner den Anweisungen am Bildschirm. Sollte der Pop-up Assistent auftauchen, klicken Sie auf Weiter und klicken Sie im Fenster Windows-Sicherheit auf Diese Treibersoftware trotzdem installieren. Klicken Sie dann im Pop-up Assistenten auf Fertig stellen.

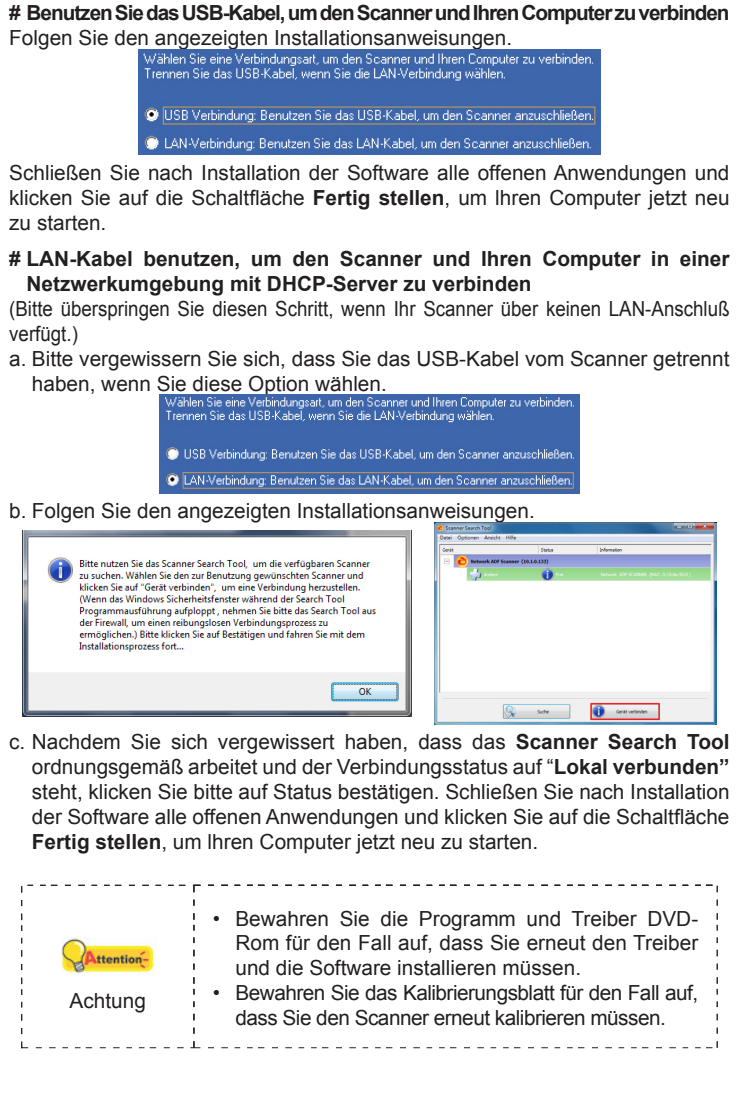

### Installer et Configurer le Scanner

Étape 1. Connecter le Scanner à Votre Ordinateur

Utiliser le câble USB pour relier le scanneur et votre ordinateur Branchez le transformateur au connecteur d'alimentation du scanner.

Guide rapide (Français)

- 2. Branchez l'adaptateur de courant à une prise de courant alternatif. 3. Branchez la partie carrée du câble USB dans le port USB \cdots à l'arrière du
- scanner 4. Branchez la partie rectangulaire du câble USB à un port disponible sur votre
- ordinateur 5. Si vous pensez connecter votre scanner à un hub USB, assurez-vous que ce hub USB est connecté à un port de votre ordinateur. Ensuite, connectez le scanner au hub USB.

Utiliser le câble Ethernet pour relier le scanneur et votre ordinateur (Veuillez passer cette étape si votre scanner ne possède pas de port Ethernet.) Quand vous utilisez le câble Ethernet pour relier le scanneur et votre ordinateur sur le réseau, veuillez ne pas relier le câble USB au scanneur en même temps. Si vous utilisez le câble USB et le câble Ethernet pour relier le scanneur et votre ordinateur, seule le port USB du scanneur fonctionne correctement, mais la fonction du port Ethernet du scanneur sera désactive. Veuiller débrancher le câble USB du scanneur quand vous utilisez le câble Ethernet pour relier le

- scanneur et votre ordinateur. 1. Branchez le transformateur au connecteur d'alimentation du scanner. 2. Branchez l'adaptateur de courant à une prise de courant alternatif.
- 3. Brancher l'extrémité du câble Ethernet au port Ethernet à l'arrière du scanneu 4. Brancher l'autre extrémité du câble Ethernet à un port disponible sur le concentrateur
- Ethernet. 5. Brancher l'extrémité d'un autre câble Ethernet au port Ethernet sur
- l'ordinateur 6. Brancher l'autre extrémité d'un autre câble Ethernet à un port disponible sur le concentrateur Ethernet.
- Étape 2. Installer le Logiciel 1. Allumez le scanner à l'aide de l'interrupteur situé à l'arrière de scanner. 2. Si les composants USB de votre ordinateur fonctionnent correctement,
- ils détecteront automatiquement le scanner lancant ainsi le « Assistant d'installation d'un périphérique » ou le « Ajout de nouveau matériel ». Si votre ordinateur est éteint lorsque le scanner est

connecté, le message « Assistant d'installation d'un

périphérique » ne s'affichera pas jusqu'à ce que

l'ordinateur soit en marche et que Windows démarre.

0 Informations

## 3. Pour Windows XP

- a. Insérez le DVD-ROM d'installation, inclus avec votre scanner, dans votre lecteur DVD-ROM. b. Sélectionnez « Installer Le Logiciel Automatiquement [Recommandé] » et cliquez sur le bouton Suivant. c. Cliquez sur le bouton Suivant lorsque la fenêtre apparaît. Ensuite, veuillez passer à
- Pour Windows Vista: a. Sélectionnez l'option «Recherchez et installez le pilote logiciel [Recommandé]» (Locate and install driver software) lorsque la boîte de dialogue «Nouveau matériel détecté» (Found New Hardware) apparaît. b. Cliquez sur le bouton **Continuer** quand la boite de dialogue «Compte
- utilisateur» (User Account Control) s'ouvre. . Insérez le DVD d'installation dans votre lecteur de DVD-ROM quand le système vous demande «Insérer le disque fournit avec votre scanner USB» (Insert the disc that came with your USB Scanner), et cliquez sur le bouton Suivant. Ensuite, veuillez passer à l'etape 8.

#### 5. Pour Windows 7

- Quand le DVD-ROM d' installation est pour plusieurs modèles de scanner a. Insérez le DVD d'installation dans votre lecteur de DVD-ROM. Cliquez Exécuter install.exe dans la fenêtre Exécution automatique. b. Cliquez sur le bouton Oui si le dialogue de Contrôle de compte
- d'utilisateur s'affiche. Suivre les instructions du message d'installation c. Dans la fenêtre du Gestionnaire de périphériques, cliquez-droit sur le scanner sous la rubrique Autres périphériques et sélectionnez Mettre à jour le pilote logiciel depuis le menu déroulant. Cliquez sur Rechercher
- un pilote sur mon ordinateur dans la fenêtre qui apparait, et cliquez sur le bouton Parcourir. J. Dans la fenêtre **Rechercher un dossier**, sélectionnez le dossier ou votre lecteur de DVD-ROM contenant le pilote du scanner et cliquez sur le bouton OK pour revenir à l'écran précédent. Cliquez sur le bouton Suivant
- et cliquez sur Installer ce pilote quand même si la fenêtre de Sécurité de Windows apparaît. Ensuite, veuillez passer à l'etape 9. Quand le DVD-ROM d'Installation est pour un modèle de scanner
- a. Insérez le DVD d'installation dans votre lecteur de DVD-ROM. Cliquez Exécuter install.exe dans la fenêtre Exécution automatique. b. Cliquez sur le bouton **Oui** si le dialogue de **Contrôle de compte** d'utilisateur s'affiche. Ensuite, veuillez passer à l'etape 9.
- 6. Pour Windows 8 & Windows 10: a. Insérez le DVD d'installation dans votre lecteur de DVD-ROM. Cliquez sur la notification qui s'affiche, cliquez ensuite sur Exécuter install.exe dans la fenêtre contextuelle. Si vous manquez la notification, veuillez éjecter puis réinsérer le DVD-ROM Configuration/Application.
- b. Cliquez sur le bouton Oui si le dialogue de Contrôle de compte d'utilisateur s'affiche. Ensuite, veuillez passer à l'etape 9. Durant l'installation, il se peut que le message « Windows ne peut pas vérifier l'éditeur du pilote de ce logiciel» (Windows can't verify the publisher
- of this driver software) s'affiche. Ignorez ce message et continuez votre installation sans crainte : votre scanner fonctionnera normalement. Lorsque l'installation est terminée, cliquez sur le bouton Terminer pour
- fermer la boîte de dialogue de l'Assistant Ajout/Suppression de matériel. . Suivez les instructions qui apparaissent à l'écran pour installer tous les logiciels nécessaires à votre nouveau scanner USB. Si la fenêtre de l'assistant s'affiche, cliquez sur Suivant, et cliquez Installer ce pilote quand même de ce logiciel de toute facon' dans la fenêtre de ce logiciel de toute facon' dans la fenêtre de Sécurité de Windows, puis cliquez sur Terminer dans la fenêtre de l'assistant.

# Utiliser le câble USB pour relier le scanneur et votre ordinateur Suivre les instructions d'installation à l'écran.

nnez la méthode pour connecter le scanner vous utilisez une connexion par Ethernet.

Après avoir installé le logiciel, fermez toutes les applications ouvertes et cliquez sur **Terminer** pour redémarrer votre ordinateur.

# Utilisez le câble Ethernet pour connecter le scanner et votre ordinateur à un réseau avec un serveur DHCP Veuillez passer cette étape si votre scanner ne possède pas de port Ethernet.) a. Veuiller débrancher le câble USB du scanneur quand vous choisissez

b. Suivre les instructions d'installation à l'écran. Veuillez clique d'installation... Correcter Taggard c. Après vous être assuré que la fonction Scanner Search Tool fonctionne correctement et l'indicateur de connexion du scanner indique "Connecté localement", veuillez s'il vous plaît cliquer sur le bouton pour confirmer le statut. Après avoir installé le logiciel, fermez toutes les applications ouvertes et cliquez sur Terminer pour redémarrer votre ordinateur. Sauvegader le DVD-ROM installation/application au cas où vous devriez réinstaller le gestionnaire et Attentionle logiciel à l'avenir. Sauver la Feuille d'étalonnage au cas où vous Attention devriez calibrer le scanneur à l'avenir.

## Guida rapida (Italiano)

#### Installazione e configurazione

Fase 1. Collegare lo scanner al computer

- Usare il cavo USB per collegare lo scanner al computer . Collegare il trasformatore alla presa elettrica dello scanner. . Inserire l'altra estremità dell'adattatore CA in una presa di rete standard CA.
- 3. Collegare l'estremità quadrata del cavo USB incluso alla porta USB 😋 sul retro dello scanner.
- 4. Connettere l'estremità rettangolare del cavo USB alla porta USB sul retro del computer 5. Se si è deciso di connettere lo scanner a un hub USB, accertarsi che questo sia
- connesso alla porta USB del proprio computer. Quindi connettere lo scanner all'hub USB.

#### Usare il cavo Ethernet per collegare lo scanner al computer (Se lo scanner non possiede una porta ethernet, saltare questo passo.)

Quando si utilizza il cavo Ethernet per collegare lo scanner al computer sulla rete, con collegare contemporaneamente il cavo USB allo scanner. Se is utilizzano sia il cavo USB che quello Ethernet per collegare lo scanner al computer, solo la porta USB dello scanner funziona correttamente, la funzione della porta Ethernet dello scanner viene disattivata. Verificare di scollegare il cavo USB dallo scanner quando si usa il cavo Ethernet per collegare lo scanner al computer.

- . Collegare il trasformatore alla presa elettrica dello scanner. Inserire l'altra estremità dell'adattatore CA in una presa di rete standard CA. 3. Collegare l'estremità del cavo Ethernet alla porta Ethernet nella parte posteriore dello
- scanner 4. Collegare l'altra estremità del cavo Ethernet a una porta disponibile sull'hub
- Ethernet. 5. Collegare l'estremità di un altro cavo Ethernet alla porta Ethernet del computer
- 6. Collegare l'altra estremità di un altro cavo Ethernet a una porta diposnibile sull'hub Ethernet.

#### Fase 2. Installazione del software . Accendere lo scanner utilizzando l'interruttore nella parte posteriore.

2. Se i componenti USB del computer funzionano correttamente, rileveranno automaticamente lo scanner. Si aprirà la finestra"Installazione guidata nuovo hardware' Se il computer era spento quando è stato effettuato il

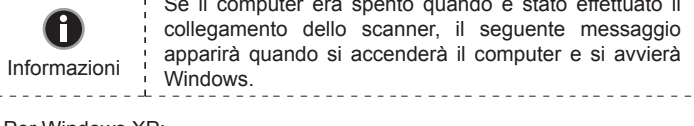

3. Per Windows XP: a. Inserire il DVD di installazione fornito nell'apposita unità.

b. Selezionare [Installa II Software Automaticamente (Scelta Consigliata]] e fare clic sul pulsante [Avanti]. c. Nella finestra visualizzata fare clic sul pulsante [Avanti]. In seguito andare al passaggio 7

### 4. Per Windows Vista:

- a. Selezionare "Ricerca e installa il software driver. [Scelta Consigliata]" (Locate and install driver software), quando è visualizzata la finestra "Trovato nuovo hardware" (Found New Hardware)
- b. Fare clic su "Continua" quando appare la finestra di dialogo "Controllo account utente" (User Account Control) c. Inserire il DVD di installazione fornito in dotazione allo scanner nell'unità DVD-ROM quando il sistema suggerisce "Inserire il disco fornito in dotazione allo Scanner USB" (Insert the disc that came with your USB Scanner), e fare clic sul pulsante [Avanti]. In seguito andare al passaggio

#### 5. Per Windows 7

- Se il DVD-ROM Setup/Applicazioni è per diversi modelli di scanner a. Inserire il DVD di installazione fornito nell'apposita unità. Fare clic su Esecuzione di install.exe nel finestra AutoPlay. b. Fare clic sul pulsante Si se viene visualizzata la finestra di dialogo Controllo
- dell'account utente. Seguire le istruzioni presentate nel messaggio della finestra di dialogo. c. Nella finestra **Gestione dispositivi**, fare clic con il tasto destro su questo scanner in Altri dispositivi e selezionare Aggiornamento software driver dal menu pop-up. Fare clic su Cerca il software del driver nel
- computer nella finestra visualizzata, e fare clic sul pulsante Sfoglia. d. Nella finestra Cerca cartella, selezionare la cartella o unità DVD-ROM che contiene il driver dello scanner e fare clic sul pulsante OK per tornare alla schermata precedente. Fare clic sul pulsante Avanti e fare clic su Installa il software del driver se viene visualizzata la finestra Sicurezza di Windows. In seguito andare al passaggio 9.
- Se il DVD-ROM Setup/Applicazioni è per un solo modello di scanner a. Inserire il DVD di installazione fornito nell'apposita unità. Fare clic su Esecuzione di install.exe nel finestra AutoPlay. b. Fare clic sul pulsante Si button se viene visualizzata la finestra di dialogo Controllo dell'account utente. In seguito andare al passaggio 9.

### 6. Utenti Windows 8 & Windows 10:

- a. Inserire il DVD di installazione fornito nell'apposita unità. Fare clic sulla notifica, quindi fare clic su **Esegui install.exe** nella finestra a comparsa. Se si perde la notifica, estrarre e reinserire il DVD-ROM Setup/Application. b. Fare clic sul pulsante Si button se viene visualizzata la finestra di dialogo
- Controllo dell'account utente. In seguito andare al passaggio 9. Nel corso dell'installazione può essere visualizzato il messaggio "Richiesta autorizzazione logo di Windows "Windows non è in grado di verificare l'autore di questo software driver" (Windows can't verify the publisher of this driver software). Ignorare il messaggio e fare clic su [Installa questo software driver in ogni caso] (Install this driver software anyway) per continuare
- l'installazione senza compromettere il funzionamento dello scanner. 8. Al termine dell'installazione fare clic sul pulsante [Fine] per chiudere la finestra "Installazione guidata nuovo hardware". Seguire le istruzioni sullo schermo per installare tutto il software necessario
- allo scanner USB. Se viene visualizzata la finestra con la procedura quidata fare clic su Avanti, e quindi fare clic su Installa il software del driver nella finestra Sicurezza di Windows e quindi fare clic su Fine nella finestra della procedura guidata.

# Usare il cavo USB per collegare lo scanner al computer Seguire le istruzioni di installazione presentate sullo schermo.

### Quando il software è installato, chiudere tutte le applicazioni aperte e fare clic sul pulsante [Fine] per riavviare il computer.

are il metodo di connessione allo scanner e al computer. Scolleg anner se si sceglie il metodo di connessione porta Ethernet.

# Usare il cavo ethernet per connettere lo scanner e il computer ad una rete con un server DHCP. (Se lo scanner non possiede una porta ethernet, saltare questo passo.)

a. Verificare di scollegare il cavo USB dallo scanner quando si effettua questa scelta ssione Porta USB: usare il cavo USB per collegare lo scanner b. Seguire le istruzioni di installazione presentate sullo schermo. 😪 Cerca 🚺 Carvetti dapasitivo c. Una volta verificato che Scanner Search Tool funziona correttamente e che lo stato connessione scanner indica "Connesso localmente", fare clic sul pulsante per confermare lo stato. Quando il software è installato, chiudere tutte le applicazioni aperte e fare clic sul pulsante [Fine] per riavviare il computer. Conservare il DVD-ROM Configurazione/Applicazione

qualora fosse necessario reinstallare il driver e il software in futuro. Conservare il Foglio per la calibrazione qualora fosse Attenzione necessario eseguire la calibrazione dello scanner in futuro.

## Guía Rápida (Español)

### Instalación y configuración

- Paso 1. Conexión del escáner al sistema Usando el cable USB para conectar el escáner y su ordenador
- 1. Enchufe el adaptador AC en el receptor de alimentación del escáner. 2. Enchufe el otro extremo del adaptador de corriente a una toma de
- alimentación AC estándar. 3. Enchufe el extreme rectangular del cable USB suministrado en el puerto

en la parte posterior del PC.

alimentación AC estándar.

Paso 2. Instalación del software

haga clic en el botón [Siguiente].

Hardware Encontrado" (Found New Hardware).

de Cuenta de Usuario" (User Account Control).

aparezca y haga clic en el botón Examinar.

usuario. Después, continúe con el paso 9.

usuario. Después, continúe con el paso 9.

consecuencias en el funcionamiento del escáner.

Finalizar en la ventana del asistente.

el botón »Finalizar«para reiniciar.

»Finalizar«para reiniciar.

Atenciór

ambiente de red con el servidor DHCP.

Siga las instrucciones para la instalación en línea.

b. Haga clic en el botón Si si aparece el diálogo del Control de cuentas de

formas en la ventana de Seguridad de Windows y luego haga clic en

Sanar Covecto el depositivo

0

Información

3. Para Windows XP:

Para Windows Vista:

continúe con el paso 8.

automática que aparezca.

automática que aparezca.

Para Windows 8 & Windows 10:

5. Para Windows 7

escáner

ordenador

Ethernet

el escáner al concentrador USB.

### Guia Rápido (Português)

USB • c ubicado en la parte posterior del escáner. Enchufe el terminal rectangular del cable USB al receptáculo USB situado 5. Si va a conectar el escáner a un concentrador USB, compruebe que el concentrador está correctamente conectado al PC. A continuación, conecte

#### Usando el cable Ethernet para conectar el escáner y su ordenador

(Si su escáner no tiene puerto Ethernet, sáltese este paso.) Al usar el cable Ethernet para conectar el escáner y su ordenador en la red no conecte el cable USB al escáner al mismo tiempo. Si usar ambos los cables USB v Ethernet para conectar el escáner v su ordenador, solamente el puerto USB del escáner funcionará correctamente, pero la función del puerto Ethernet del escáner se desactivará. Asegúrese de desconectar el cable USB del escáner al usar el cable Ethernet para conectar el escáner y su ordenador. 1. Enchufe el adaptador AC en el receptor de alimentación del escáner.

2. Enchufe el otro extremo del adaptador de corriente a una toma de 3. Conecte una punta del cable Ethernet al puerto Ethernet en la parte trasera del

4. Conecte la otra punta del cable Ethernet a un puerto disponible en el concentrador

5. Conecte la punta de un otro cable Ethernet al puerto Ethernet en el 6. Conecte la otra punta del cable Ethernet a un puerto disponible en el concentrador

1. Encender la energía del escáner a partir del lado trasero del escáner.

2. Si los componentes USB instalados en su ordenador funcionan correctamente, el escáner será detectado automáticamente y aparecerá el cuadro de diálogo »Asistente para agregar nuevo hardware«.

> Si su ordenador se encuentra desconectado mientras el escáner está conectado, el mensaje "Instale el nuevo Hardware Wizard" no aparecerá hasta que conecte el ordenador e inicie Windows.

a. Inserte el DVD de instalación suministrado en la unidad correspondiente. b. Seleccione "Instalar El Software Automáticamente [Recomendado]" y

c. Pulse el botón [Siguiente] en la ventana que aparece. Después, continúe con el

a. Seleccione "Localizar e Instalar software del driver [Se recomienda]" (Locate and install driver software) cuando se visualiza la ventana "Nuevo D. Pulse el botón [Continuar] cuando aparece el cuadro de diálogo "Control

c. Inserte el DVD de instalación suministrado en la unidad correspondiente cuando el sistema le pida "Insertar el disco que viene con el Escáner USB" (Insert the disc that came with your USB Scanner), y haga clic en [Siguiente]. Después,

Cuando el DVD-ROM de instalación es para varios modelos de escáner a. Inserte el DVD de instalación suministrado en la unidad correspondiente. Haga clic en Ejecutar install.exe en la ventana de Reproducción

b. Haga clic en el botón Si si aparece el diálogo de Control de cuentas de usuario. Siga las instrucciones del mensaie de instalación. c. En la ventana Administrador de dispositivos, haga clic con el botón

derecho en este escáner que está en Otros dispositivos y seleccione Actualizar software de controlador del menú desplegable. Haga clic en Buscar software de controlador en el equipo en la ventana que d. En la ventana Buscar carpeta, seleccione la carpeta o la unidad de DVD-

ROM que contenga el controlador de este escáner y haga clic en el botón Aceptar para volver a la pantalla anterior. Haga clic en el botón Siguiente v haga clic en **Instalar este software de controlador de todas formas** si e la ventana de Seguridad de Windows. Después, continúe cor

Cuando el DVD-ROM de instalación es para un modelo de escáner a. Inserte el DVD de instalación suministrado en la unidad correspondiente. Haga clic en Ejecutar install.exe en la ventana de Reproducción

a. Inserte el DVD de instalación suministrado en la unidad correspondiente Haga clic en la notificación emergente, entonces haga clc en Ejecutar install.exe en la ventana emergente. Si se pierde la notificación emergente,

por favor evectar y reinsertar el DVD-ROM de Setup/Aplicación. b. Haga clic en el botón Si si aparece el diálogo del Control de cuentas de . Durante el proceso de instalación, puede aparecer uno de los siguientes mensajes: »Windows no puede verificar el proveedor de este controlador« (Windows can't verify the publisher of this driver software). No lo tenga en cuenta y haga clic en [Instalar este controlador de todos modos] (Install

this driver software anyway) para seguir con la instalación. Esto no tendrá 8. Cuando el sistema finalice la instalación, haga clic en el botón [Finalizar] para cerrar el «Asistente para hardware nuevo encontrado». 9. Siga las instrucciones de la pantalla para instalar el software necesario para el escáner USB. Si aparece la ventana del asistenten, haga clic en Siguiente, y haga clic en Instalar este software de controlador de todas

# # Usando el cable USB para conectar el escáner y su ordenador

nexión Puerto USB: Utilice el cable USB para conectar el escáner Cuando esté instalado el software, cierre todas las aplicaciones y haga clic en

# Utilice el cable Ethernet para conectar el escáner y su ordenador en un (Si su escáner no tiene puerto Ethernet, sáltese este paso.)

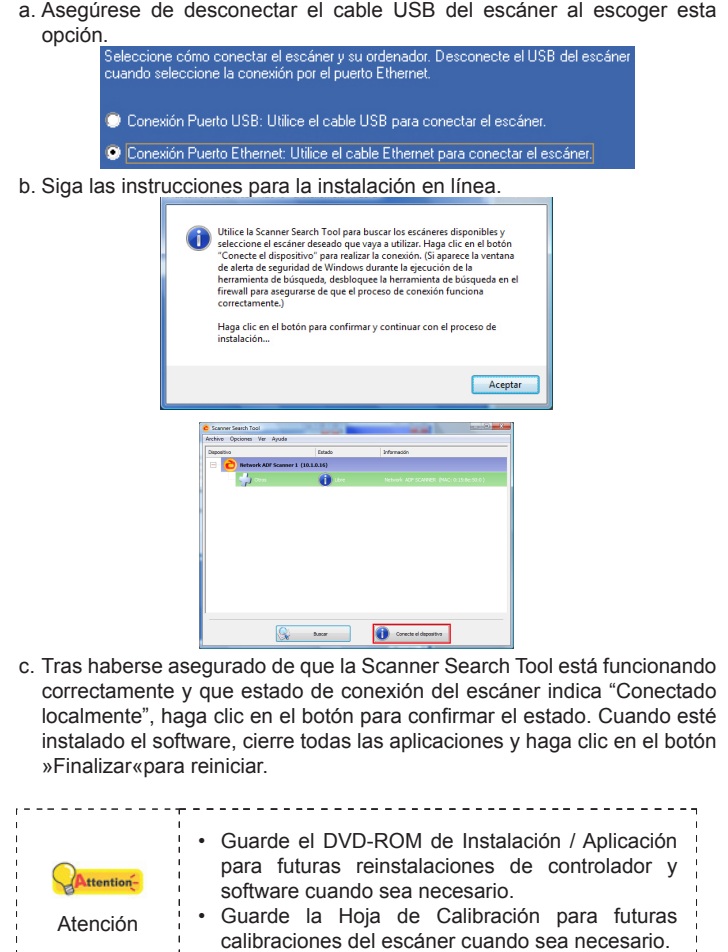

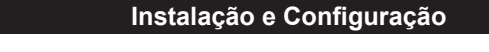

Passo 1. Conectar o Scanner ao Seu Computador Usando o cabo USB para conectar o scanner e o seu computador

1. Conecte o adaptador ao receptor de energia do scanner

- 2. Conecte a outra ponta do adaptador AC em uma tomada elétrica AC 3. Conecte a ponta quadrada do cabo USB incluído na porta USB USB \* atrás do
- scanner 4. Conecte a extremidade retangular do cabo USB à porta USB na parte
- traseira de seu computado 5. Se você planeja conectar seu scanner a um hub USB, certifique-se de que este esteja conectado à porta USB em seu computador. A seguir, conecte o scanner ao hub USB.

#### Jsando o cabo Ethernet para conectar o scanner e o seu computador (Se o seu scanner não tem porta Ethernet, omita este passo.)

Ao usar o cabo Ethernet para conectar o scanner e o seu computador na rede, não conecte o cabo USB ao scanner ao mesmo tempo. Se usar ambos os cabos USB e Ethernet para conectar o scanner e o seu computador, somente a porta USB do scanner funcionará corretamente, mas a funcão da porta Ethernet do scanner se desativará. Assegure-se de desconectar o cabo USB do scanner ao usar o cabo Ethernet para conectar o scanner e o seu computador. . Conecte o adaptador ao receptor de energia do scanner.

- . Conecte a outra ponta do adaptador AC em uma tomada elétrica AC padrão. 3. Conecte uma ponta do cabo Ethernet na porta Ethernet na parte traseira do scanner.
- 4. Conecte a outra ponta do cabo Ethernet a uma porta Ethernet disponível no concentrador Ethernet.
- 5. Conecte a ponta de um outro cabo Ethernet na porta Ethernet no computador 6. Conecte a outra ponta do cabo Ethernet a uma porta Ethernet disponível no concentrador Ethernet.

#### Passo 2. Instalação do software

#### Ligar a energia do scanner a partir da parte traseira do scanner. . Se os componentes USB em seu computador estiverem funcionando corretamente, eles detectarão automaticamente o scanner, ativando o "Assistente para adicionar novo hardware".

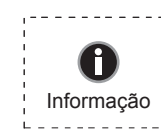

Se seu computador estava desligado quando você conectou o scanner, a mensagem "Assistente para adicionar novo hardware" sera exibida na próxima vez que o Windows iniciar. 3. Para o Windows XP:

a. Insira o DVD de instalação fornecido na unidade de DVD-ROM. b. Selecione [Instalar O Software Automaticamente (Recomendável)] e

clique no botão [Avançar]. c. Clique no botão [Avançar] na janela que surgir. Depois disso, vá para o

#### Para o Windows Vista:

- a. Clique na opção "Localize e instale o software do controlador [Recomendável]" (Locate and install driver software) guando a janela "Encontrou um Novo Hardware" (Found New Hardware) for exibida. b. Clique no botão [Continuar] quando aparecer o diálogo "Controle da
- Conta do Usuário" (User Account Control) Insira o DVD de instalação fornecido na unidade de DVD-ROM quando o sistema lhe pedir para "Inserir o disco que vem com seu Scanner USB" (Insert the disc that came with your USB Scanner), e clique em seguida no botão [Avançar]. Depois disso, vá para o passo 8.

#### Para o Windows 7

Quando o O DVD-ROM de Instalação / Aplicativos for para diversos modelos de escâners a. Insira o DVD de instalação fornecido na unidade de DVD-ROM. Clique

- Executar install.exe na janela Reprodução Automática que aparece. Clique no botão Sim se aparecer o diálogo de Controle de Conta de Usuário. Siga as instruções na mensagem de instalação exibida. c. Na janela Gerenciador de Dispositivos, clique a direita neste escaner
- sob o item **Outros dispositivos** e seleccione **Atualizar Driver** a partir do menu suspenso. Clique Procurar software de driver no computador na janela que aparece, e clique no botão Procurar. d. Na janela Procurar Pasta, seleccione a pasta ou unidade de DVD-ROM que contém este driver do escaner e clique no botão OK para retornar à
- tela anterior. Clique no botão Avançar e clique Instalar este software de driver mesmo assim se a janela Segurança do Windows aparecer. Depois disso, vá para o passo 9.
- Quando o O DVD-ROM de Instalação / Aplicativos for para um modelo de escâner a. Insira o DVD de instalação fornecido na unidade de DVD-ROM. Clique
- Executar install.exe na janela Reprodução Automática que aparece. b. Clique no botão Sim se aparecer o diálogo de Controle de Conta de Usuário. Depois disso, vá para o passo 9.
- 6. Para o Windows 8 & Windows 10:
- a. Insira o DVD de instalação fornecido na unidade de DVD-ROM. Clique no aviso de pop-up, em seguida, clique em Executar install.exe na janela de pop-up. Se não encontrar o aviso de pop-up, ejete e reinsira o DVD-ROM de Configuração/Aplicativo.
- b. Clique no botão Sim se aparecer o diálogo de Controle de Conta de Usuário. Depois disso, vá para o passo 9. Durante o processo de instalação, poderá ser exibida a mensagem "O
- Windows não pôde verificar o editor deste software de driver" (Windows can't verify the publisher of this driver software). Ignore-a e clique em [Instalar este software de driver assim mesmo] (Install this driver software anyway) para continuar a instalação sem qualquer receio quanto ao funcionamento de seu scanner. Quando o sistema concluir a instalação, clique no botão [Concluir].
- . Siga as instruções na tela para instalar todos os programas necessários a seu novo scanner USB. Se a janela do assistente aparecer clique Avançar, e clique **Instalar este software de driver mesmo assim** na janela de Segurança do Windows e em seguida clique Concluir na janela do assistente

# Usando o cabo USB para conectar o scanner e o seu computador Siga as instruções para a instalação on-line.

o método para conectar o scanner e o seu computad r ao ecolher o método de conexão da porta Ethernet.

onexão da Porta USB: Use o cabo USB para conectar o scanner. Após a instalação do scanner, feche todos os aplicativos abertos e clique no botão [Concluir] para reiniciar seu computador.

# Usando o cabo Ethernet para conectar o scanner e o seu computador em um ambiente de rede com um servidor DHCP (Se o seu scanner não tem porta Ethernet, omita este passo.) a. Assegure-se de desconectar o cabo USB do scanner ao escolher esta

er ao ecolher o método de conexão <u>da porta Ethernet</u> 😳 Conexão da Porta USB: Use o cabo USB para conectar o scanner. b. Siga as instruções para a instalação on-line. Resquiser Uper Depositivo c. Depois de certificar-se de que o Scanner Search Tool está funcionando corretamente e de que o estado de conexão indica "Localmente Ligado". clique no botão para confirmar o estado. Após a instalação do scanner, feche todos os aplicativos abertos e clique no botão [Concluir] para reiniciar seu computador. Guarde O DVD-ROM de Instalação / Aplicativos caso seja necessário reinstalar o controlador e o software no futuro. Guarde a Folha de calibragem caso seja Atenção necessário calibrar o scanner no futuro.

### Krótki Przewodnik (Polski)

#### Instalacja i konfiguracja skanera

- Krok 1. Podłączanie skanera do komputera
- Użycie kabla USB aby podłączyć skaner oraz twój komputer 1. Podłącz zasilacz do gniazda w skanerze ⊖ .
- 2. Podłącz drugi koniec zasilacza do standardowego gniazdka zasilającego. 3. Podłącz kwadratową końcówkę dołączonego kabla USB do portu USB
- z tyłu skanera. 4. Podłącz prostokątny koniec kabla USB do nieużywanego portu USB w
- komputerze. 5.W celu podłaczenia skanera do koncentratora USB upewnii sie, że koncentrator jest podłączony do portu USB na komputerze. Następnie podłacz skaner do koncentratora USB.

#### Użycie kabla Ethernet aby podłączyć skaner oraz twój komputer

(Jeśli twój skaner nie posiada portu Ethernet, pomiń poniższy krok.) Gdy używasz kabla Ethernet aby podłaczyć skaner oraz swój komputer do sieci prosze nie podłaczaj kabla USB do skanera w tym samym czasie. Jeśli użyjesz obu kabli USB i Ethernet do podłączenia skanera oraz swojego komputera, tylko port USB skanera będzie funkcjonował poprawnie, ale funkcjonowanie portu Ethernet skanera będzie zablokowane. Proszę się upewnić iż rozłączyłeś kabel USB ze skanera gdy uzywasz kable Ethernet do podłączenia skanera oraz twojego komputera.

- 1. Podłącz zasilacz do gniazda w skanerze ⊖-€-⊕. 2. Podłącz drugi koniec zasilacza do standardowego gniazdka zasilającego.
- 3. Podepnij koncówkę kabla Ethernet do portu Ethernet znajdującego się z tyłu skanera
- 4. Podepnij drugi koniec kabla Ethernet do dostępnego portu w hubie Etherne
- 5. Podepnij koncówkę kolejnego kabla Ethernet do portu Ethernet w komputerze. 6. Podepnij drugi koniec kolejnego kabla Ethernet do dostępnego portu w hubie Ethernet.

#### Krok 2. Instalacja oprogramowania

Włącz zasilanie skanera z tyłu urządzenia. W przypadku gdy podłączenia zostały wykonane prawidłowo system wykryje nowe urządzenie uruchamiając: "Kreator dodawania nowego sprzętu" lub "Kreator znajdowania nowego sprzętu"

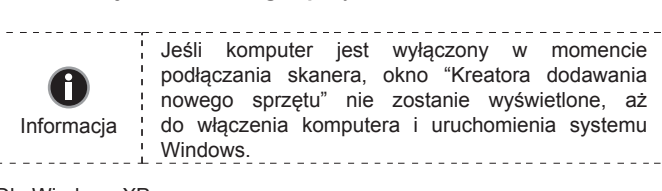

nowego sprzetu" nie zostanie wyświetlone, aż Informacja do włączenia komputera i uruchomienia systemu

- Dla Windows XF a. Włóż do napędu DVD w komputerze płytę DVD do instalacji urządzenia / oprogramowania, która została dołączona do skanera i kliknij przycisk
- b. Wybierz Instaluj oprogramowanie automatycznie [Zalecane], a następnie kliknij przycisk Dalej.
- c. Kliknij przycisk Dalej w nowym okienku. Przejdź do kroku 7. Dla Windows Vista:
- a. W oknie "Znaleziono nowy sprzęt" (Found New Hardware) wybierz "Odszukaj i zainstaluj oprogramowanie sterownika [Zalecane]" (Locate and install driver software (recommended))
- b. Gdy pojawi się okno "Kontrola konta użytkownika" (User Account Control) kliknij przycisk Kontynuuj (Continue). c. Po pojawieniu się komunikatu "Włóż dysk dostarczony z urządzeniem
- USB Scanner" (Insert the disc that came with your USB Scanner), włóż do napędu DVD w komputerze płytę DVD do instalacji urządzenia / oprogramowania, która została dołączona do skanera i kliknij przycisk Dalej. Przeidź do kroku 8.

Dla Windows 7

- Gdy płyta DVD ze sterownikami i aplikacjami jest przeznaczona dla różnych modeli skanera a. Włóż płytę DVD, dołączoną do skanera do napędu DVD w komputerze.
- Kliknij Uruchom: install.exe w oknie Autoodtwarzanie, które zostanie wyświetlone b. Kliknij przycisk Tak, jeśli wyświetli się okno dialogowe Kontrola konta
- użytkownika. Wykonuj instrukcje w wyskakujacym oknie z komunikatem o instalacii c. W oknie Menedżer urządzeń, kliknij prawym klawiszem myszy ten skaner w
- pozycji Inne urządzenia i wybierz Aktualizuj oprogramowanie sterownika z menu wyskakującego. Kliknij Przeglądaj mój komputer w poszukiwaniu oprogramowania sterownika w oknie, które zostanie wyświetlone, i kliknij przycisk **Przeglądaj**. d. W oknie Przeglądanie w poszukiwaniu folderu, wybierz folder lub
- napęd DVD-ROM zawierający sterownik tego skanera i kliknij przycisk OK, aby powrócić do poprzedniego ekranu. Kliknij przycisk Dalej i kliknij Zainstaluj oprogramowanie sterownika mimo to, jeśli wyświetli się okno Zabezpieczenia systemu Windows. Przejdź do kroku 9.

Gdy płyta DVD ze sterownikami i aplikacjami jest przeznaczona dla jednego modelu skanera

- a. Włóż płytę DVD, dołączoną do skanera do napędu DVD w komputerze. Kliknij Uruchom: install.exe w oknie Autoodtwarzanie, które zostanie wyświetlone.
- b. Kliknij przycisk Tak, jeśli wyświetli się okno dialogowe Kontrola konta użytkownika. Przejdź do kroku 9.
- Dla Windows 8 & Windows 10: a. Włóż płytę DVD, dołączoną do skanera do napędu DVD w komputerze. Kliknii powiadomienie wyskakujące, a następnie kliknii w oknie podrecznym pozycje **Uruchom: install.exe.** W przypadku pominiecia powiadomienia wyskakującego wysuń i wsuń ponownie dysk DVD-ROM z instalatorem/ aplikaciami.
- b. Kliknij przycisk Tak, jeśli wyświetli się okno dialogowe Kontrola konta użytkownika. Przejdź do kroku 9. Podczas instalacji może zostanie wyświetlony komunikat "System Windows nie może zweryfikować wydawcy tego oprogramowania" (Windows can't verify the publisher of this driver software). Zignoruj go i kliknij Zainstaluj ten sterownik oprogramowania mimo wszystko (Install this driver

9. Postępuj według instrukcji na ekranie aby zainstalować oprogramowanie

wymagane do skanera. Jeśli wyświetli się wyskakujące okno kreatora,

kliknij Dalej, następnie Zainstaluj oprogramowanie sterownika mimo

to w oknie Zabezpieczenia systemu Windows. Kliknij Zakończ w oknie

Po zakończeniu instalacji zamknij wszystkie aplikacje i naciśnij przycisk

# Użyj kabla Ethernet do podłączenia skanera i komputera w środowisku

a. Gdy wybrałeś ninijszą opcję, proszę upewnij się, iż odłączyłeś kabel USB od

zenie: Za pomoca kabla Ethernet do aby połac

a komputera do skanera. Odłącz kabel USB ze skanera

(Jeśli twój skaner nie posiada portu Ethernet, pomiń poniższy krok.)

ączenie portu USB: Użyj kabla USB aby połączyć ze skanerem.

Saukaj 🚺 Podłącz urządzenie

w przyszłości.

w przyszłości.

c. Po upewnieniu się iż Scanner Search Tool pracuje bez zarzutu oraz ze

status podłączenia skanera wskazuje na "Połączono lokalnie", proszę

kliknij w przycisk aby potwierdzić status. Po zakończeniu instalacji zamknij

wszystkie aplikacje i naciśnij przycisk Zakończ, aby uruchomić ponownie

Zachowaj Płyta DVD-ROM do instalacji urządzenia

/ oprogramowaniaw przypadku gdybyś potrzebował

przeinstalowania sterowników lub oprogramowania

Zachowaj Arkusz ustawień kalibracyjnych w

przypadku gdybyś potrzebował zeskalować skaner

b. Podążaj za instrukcjami widniejącymi na ekranie.

# Użycie kabla USB aby podłączyć skaner oraz twój komputer

Podążaj za instrukcjami widniejącymi na ekranie. Wybierz metode podłączenia komputera do skanera. Odłącz kabel USB ze skar

software anyway), aby kontynuować instalację.

Zakończ, aby uruchomić ponownie komputer.

sieciowym z serwerem DHCP

komputer.

Uwaga

kreatora.

. Po zakończeniu instalacji kliknij przycisk **Zakończ**.

### Руководство (Русский)

#### Установка и подключение сканера

- Шаг 1. Подключение сканера к компьютеру Использование USB кабеля для подключения сканера к компьютеру
- 1. Подключите кабель питания к разъему питания сканера. 2. Вставьте другой конец кабеля питания в розетку.
- 3. Вставьте квадратный конец поставляемого кабеля USB в порт USB
- , расположенный на задней панели сканера. 4. Подсоедините прямоугольный конец USB-кабеля к свободному USB-порту
- компьютера. 5. Если Вы собираетесь подключить сканер в USB-хаб, убедитесь, что
- он соединен с USB-портом Вашего компьютера.

#### Использование Ethernet кабеля для подключения сканера и

компьютеру (Если Ваш сканер не имеет Ethernet порта, пропустите этот шаг.) Если Вы используете Ethernet кабель для соединения сканера с компьютером, не подключайте одновременно с ним USB кабель. Если для подключения сканера к компьютеру Вы используете и USB и Ethernet кабель, нормально работать будет только USB порт, функция подключения через Ethernet порт будет недоступна. Пожалуйста, выдерните USB кабель из сканера если Вы используете Ethernet кабель для подключения сканера к компьютеру.

- . Подключите кабель питания к разъему питания сканера. 2. Вставьте другой конец кабеля питания в розетку.
- 3. Вставьте конец Ethernet кабеля в Ethernet разъём на задней панели
- 4. Вставьте другой конец Ethernet кабеля в доступный порт Ethernet концентратора.
- 5. Вставьте конец имеющегося Ethernet кабеля в Ethernet разъём Вашего компьютера. 6. Вставьте другой конец Ethernet кабеля в доступный порт Ethernet концентратора

#### Шаг 2. Полкпючение программного обеспечения 1. На задней панели сканера включите питание

2 Если USB компоненты Вашего компьютера функционируют правильно то сканер будет автоматически найден и появится надпись "Add New Hardware Wizard – Добавить новое оборудование".

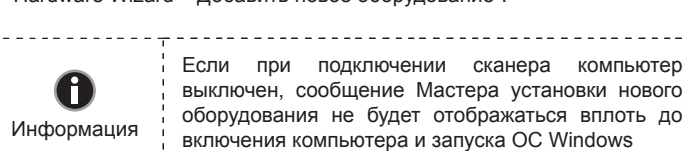

3. Для Windows XP: а. Вставьте DVD-ROM, поставляемый со сканером и нажмите Далее.

- b. Выберите "Устанавливать программу автоматически [Рекомендуется]" и нажмите **Далее**.
- с. Щелкните на кнопке Далее в открывшемся окне. После выполнения описанных процедур перейдите к пункту 7.
- 4. Для Windows Vista:
- а. Выберите «Поиск и установка программы драйвера (рекомендуется)» (Locate and install driver software) при отображении окна «Найдено новое оборудование» (Found New Hardware). b. Нажмите кнопку **Продолжить**, при отображения диалогового окна
- «Контроль учетных записей» (User Account Control). с. Поместите в дисковод DVD-ROM компакт-диск с программой установки и приложениями DVD-ROM, входящий в комплект сканера. система выдаст запрос «Вставьте диск, который поставлялся со сканером для USB» (Insert the disc that came with your USB Scanner), затем нажмите кнопку Далее. После выполнения описанных процедур перейдите к пункту 8.

#### 5. Для Windows 7:

- Когда DVD-ROM (установочный диск) для нескольких моделей сканеров а. Вставьте DVD-ROM, поставляемый со сканером. В появившемся окне Автозапуск нажмите Выполнить install.exe. b. Если появится Контроль учетных записей пользователей нажмите кнопку Да. Следуйте инструкции в появившемся сообщении по
- установке. с. В окне Диспетчер устройств, правой кнопкой мыши кликните по пункту Другие устройства и из появившегося меню выберите Обновить драйверы. В появившемся окне выберите Выполнить поиск драйверов на этом компьютере и нажмите кнопку Обзор. d. В окне Обзор папок выберите папку или DVD-ROM, содержащую
- драйвер для сканера и нажмите кнопку ОК для возвращения к предыдущему экрану. Если появится окно Безопасность Windows, нажмите кнопку Далее и выберите Все равно установить этот тения описанных процедур перейдите к пункту

#### Если DVD-ROM (установочный диск) для одной модели сканера

а. Вставьте DVD-ROM, поставляемый со сканером. В появившемся окне Автозапуск нажмите Выполнить install.exe. b. Если появится диалог Контроля учетных записей пользователей, нажмите Да. После выполнения описанных процедур перейдите к пункту 9.

#### <u>6. Для Windows 8 & Windows 10:</u>

- а. Вставьте DVD-ROM, поставляемый со сканером. Нажмите на всплывающее уведомление, затем нажмите кнопку Выполнить install.exe в всплывающем окне. Если вы пропустите всплывающее уведомление, пожалуйста, извлеките и снова вставьте установочный
- b. Если появится диалог Контроля учетных записей пользователей. нажмите Да. После выполнения описанных процедур перейдите к пункту 9.
- 7. Во время установки возможно появление запроса "Windows не сможет dпроверить издателя данной программы драйвера" (Windows can't verify the publisher of this driver software). Нажмите "Несмотря на это установите программу драйвера" (Install this driver software anyway) для продолжения установки.
- . После окончания установки нажмите кнопку Готово. 9. Следуйте указаниям на экране для дальнейшей установки. Если появится окно мастер устновки, нажмите Далее и выберите в окне Безопасность Windows Все равно установить этот драйвер, затем кликните на Готово в окне мастера установки.

### # Использование USB кабеля для подключения сканера к компьютеру Следуйте инструкции по установке на мониторе.

#### Подключение через USB: Для подключения сканера использчите USB кабе Тосле установки программного обеспечения закройте все приложения и нажмите [Готово] для перезагрузки компьютера.

### # Использзуйте Ethernet кабель для подключения сканера к

компьютеру в сетевом окружении с DHCP сервером (Если Ваш сканер не имеет Ethernet порта, пропустите этот шаг.)

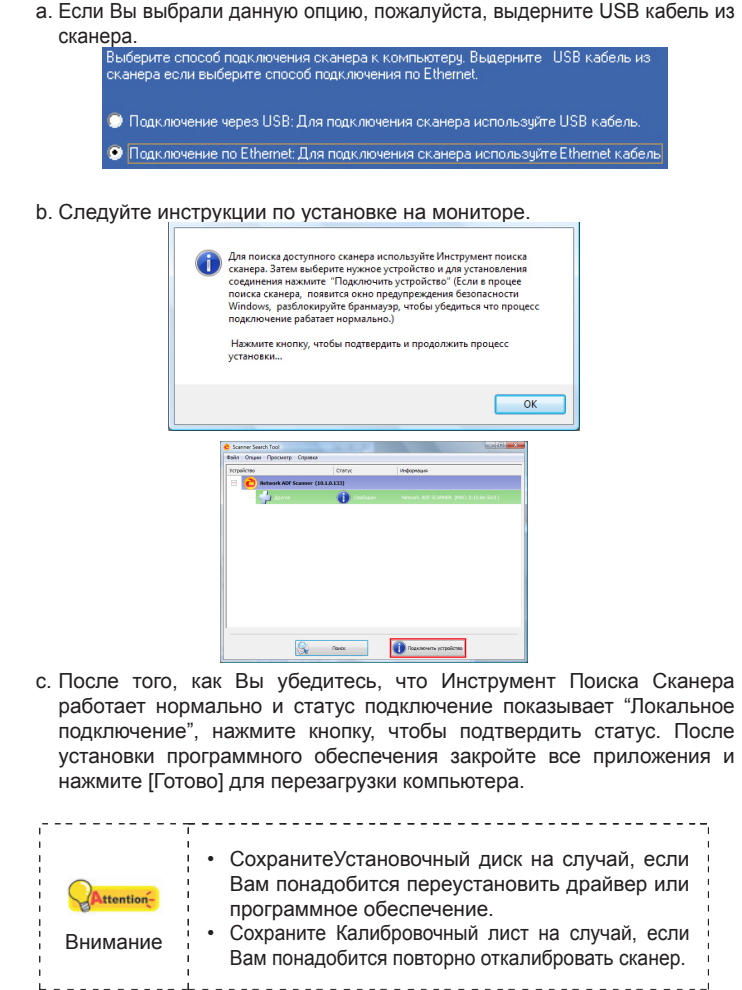

### Stručný Průvodce (Čeština)

#### Instalace a nastavení

- Krok 1. Připojení skeneru k počítači Pomocí kabelu USB připojte skener k počítači
- . Zapojte síťový adaptér do konektoru skeneru.
- . Zapojte druhý konec adaptéru do zásuvky. 3. Zapojte čtvercový konec USB kabelu do USB portu 🗝 v zadní části
- 4. Zapojte obdélníkový konec USB kabelu do volného USB portu na vašem počítači
- 5. Chcete-li skener připojit na USB hub, připojte hub k USB portu na svém počítači. Pak skener připojte k USB hubu. (USB hub není součástí balení.)

#### Pomocí kabelu Ethernet připojte skener k počítači (Pokud skener nemá port Ethernet, tento krok přeskočte.)

- Pokud k propojení skeneru s počítačem na síti použijete kabel Etherne nepřipojujte ke skeneru kabel USB. Pokud současně použijete kabel USB a kabel Ethernet, funguje připojení k počítači správně jen přes port USB a funkce portu Ethernet bude blokována. Pokud skener k počítači připojujete kabelem Ethernet, odpojte kabel USB.
- Zapojte síťový adaptér do konektoru skeneru.
- 2. Zapojte druhý konec adaptéru do zásuvky. 3. Konec kabelu Ethernet připojte k portu Ethernet na zadní straně skeneru. 4. Druhý konec kabelu Ethernet připoite k volnému portu rozbočovače Ethernet.
- 5. Dalším kabel připojte k portu Ethernet vašeho počítače. 6. Druhý konec kabelu Ethernet připojte k volnému portu rozbočovače

#### Krok 2. Instalace softwaru

- . Zapněte skener vypínačem v zadní části skeneru. 2. Jsou-li USB komponenty ve Vašem počítači správně nakonfigurovány, Váš skener bude po připojení ihned detekován a spustí se buď "Průvodce přidáním nového hardware" nebo okno "Nalezen nový hardware". Byl-li Váš počítač při připojení skeneru vypnutý,
- 0 průvodce instalací se zobrazí při příštím spuštění Informace počítače a systému Windows.
- . Pro Windows XP: a. Vložte do jednotky disk DVD-ROM Setup/Application, který je dodávaný spolu se skenerem. b. Vyberte položku "Instalovat software automaticky [doporučeno]" a
- klepněte na tlačítko Další. c. Klikněte na tlačítko Další po zobrazení dalšího okna. Poté přejděte na

#### Pro Windows Vista: a. Po zobrazení okna "Byl nalezen nový hardware" (Found New Hardware)

- vyberte možnost. Vyhledat a nainstalovat software ovladače (doporučeno) (Locate and install driver software). b. Když se zobrazí dialogové okno "Kontrola uživatelského účtu" (User
- Account Control), klepněte na tlačítko [Pokračovat]. c. Když systém zobrazí výzvu "Vložte disk dodaný se skenerem USB" (Insert the disc that came with your USB Scanner), vložte disk DVD-ROM s instalací a aplikacemi dodaný se skenerem do jednotky DVD-ROM a potom klepněte na tlačítko [Další]. Poté přejděte na krok 8.

#### . Pro Windows 7 Když je Instalační DVD-ROM pro různé modely skenrů

- a. Vložte do jednotky Instalační DVD-ROM, který je dodávaný spolu se skenerem. Klikněta na Spustit install.exe v zobrazeném okně Přehrát automaticky.
- b. Klikněte na tlačítko Ano jestliže se zobrazí dialogové okno Řízení uživatelských účtů. Postupujte podle instrukcí v dialogovém okně. c. V okně Správce zařízení klepněte pravým tlačítkem myši na tento skener v části Další zařízení a v místní nabídce vyberte Aktualizovat software
- ovladače. V zobrazeném okně klepněte na Vyhledat ovladač v počítači a klepněte na tlačítko Procházet. d. V okně Vyhledat složku vyberte složku nebo DVD-ROM, která obsahuje ovladač skeneru a klepnutím na OK se vraťte zpět na předchozí obrazovku. Klepněte na tlačítko **Další** a klepněte na **Přesto nainstalovat**
- tento software ovladače jestliže se zobrazí okně Zabezpečení systému Windows. Poté přeiděte na krok 9. Když je Instalační DVD-ROM pro jeden model skenru
- a. Vložte do jednotky Instalační DVD-ROM, který je dodávaný spolu se skenerem. Klikněta na Spustit install.exe v zobrazeném okně Přehrát automaticky.
- b. Klikněte na tlačítko Ano jestliže se zobrazí dialogové okno Řízení uživatelských účtů. Poté přejděte na krok 9.
- 6. Pro Windows 8 & Windows 10 a. Vložte do jednotky Instalační DVD-ROM, který je dodávaný spolu se skenerem. V zobrazeném okně klepněte na příkaz Spustit install.exe. Pokud se okno neobjeví, prosím, vyjměte a znovu vložte instalační DVD-ROM
- b. Klikněte na tlačítko Ano jestliže se zobrazí dialogové okno Řízení uživatelských účtů. Poté přejděte na krok 9. . Během instalace se může zobrazit zpráva "Je vyžadován digitální podpis" (Windows can't verify the publisher of this driver software) Zprávu ignoruite Klepněte na [Nainstalovat tento software ovladače] (Install this driver software anyway). Instalace bude pokračovat, aniž by došlo k narušení
- funkčnosti skeneru. . Po dokončení instalace stiskněte tlačítko "Dokončit". 9. Postupujte dle instrukcí na obrazovce a nainstalujte všechen software
- pro Váš nový USB skener. Jestliže se zobrazí okno průvodce, klikněte na Další, a klikněte na Přesto nainstalovat tento software ovladače v okně Zabezpečení systému Windows a potom klikněte v okně průvodce na tlačítko Dokončit.

#### # Propojení skeneru a počítače kabelem USB

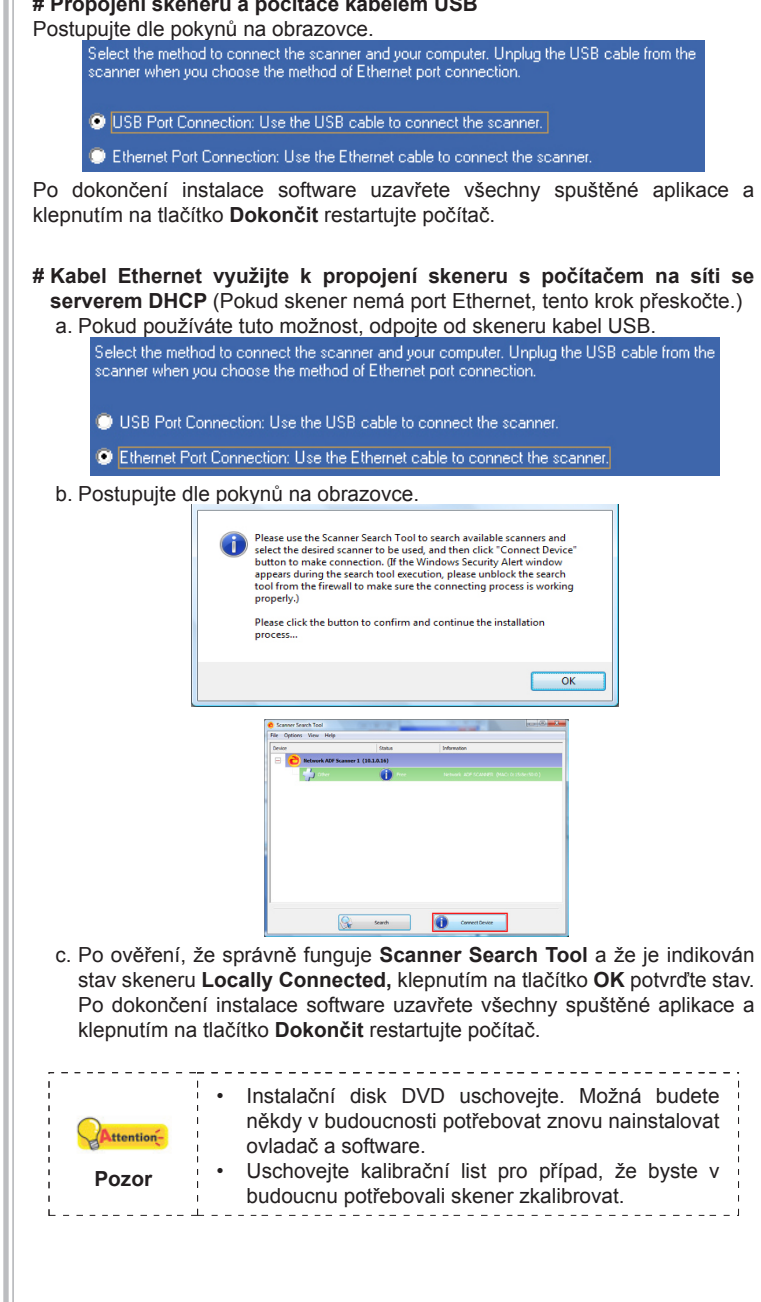

## クイックガイド(日本語)

### インストールおよびセットアップ

- ステップ1. スキャナをコンピュータに接続する USBケーブルを使用してスキャナとコンピュータを接続します
- 1. ACアダプタをスキャナの電源コネクタ<sup>⊖-●-⊕</sup>に挿します。
- 2. AC電源アダプタのコンセントプラグを家庭用100Vコノセントに挿し込みます。 . 付属のUSBケーブルの方形の端の部分をスキャナ後部のUSBポート 🔩 に差
- し込みます。 4. USBケーブルの長方形の端の部分をコンピュータ のUSBポートに差し込みま
- 5. スキャナをUSBハブに接続する際は、ハブがコンピュータのUSBポートに接続 されていることを確認してください。それからスキャナをUSBハブに接続しま

## イーサネットケーブルを使用してスキャナとコンピュータを接続します

- (スキャナにイーサネットポートがない場合、この手順はスキップしてください。 、 イーサネットケーブルを使用してネットワーク上でスキャナとコンピュータを接 続する場合、同時にUSBケーブルをスキャナに接続しないでください。スキャナ とコンピュータの接続にUSBケーブルとイーサネットケーブルの両方を使用す 、スキャナのUSBポートのみが正しく動作し、イーサネットポート機能が無
- めになります。イーサネットケーブルでスキャナとコンピュータを接続する場合 は、必ずUSBケーブルを外してください。 1. ACアダプタをスキャナの電源コネクタ⊖ ⊕ ⊕に挿します。
- 2. AC電源アダプタのコンセントプラグを家庭用100Vコンセントに挿し込みます。 イーサネットケーブルの一端を、スキャナ後部のイーサネットポートに接続し
- 4. イーサネットケーブルの他端を、イーサネットハブの使用可能なポートに接続 します。
- 5. 別のイーサネットケーブルの一端を、コンピュータのイーサネットポートに接 続します。 6. 別のイーサネットケーブルの他端を、イーサネットハブの使用可能なポートに

#### 接続します。 ステップ2. ソフトウェアをインストールする

 スキャナ後部のスイッチをオンにします。 コンピュータのUSBコンポーネントが正常に機能しているときは、自動的にス キャナを検知して「新しいハードディスクの追加ウィザード」または「新しい ハードウェアの検知ウィザード」が起動されます。

#### - スキャナ接続時にコンピュータがオフの場合、コンピュータの 0 電源を入れてWindowsが起動するまでは「新しいハードウェア の追加ウィザード」は表示されません。 情報

. Windows XPの場合 a.スキャナに同梱されていたセットアップ/アプリケーションDVD-ROMを DVD-ROMドライブに挿入します。 b.「ソフトウェアを自動的にインストールする[推奨]」を選択し、[次へ]ボタ ンをクリックします。 c. 次のウィンドウが表示されたら[次へ]ボタンをクリックします。 ステップ7に進 んでください。

#### . Windows Vistaの場合: a. 「新しぃハードウェアが見つかりました」(Found New Hardware)が表示さ

- れた時には、「ドライバ・ソフトウェア(推奨)を閲覧し、インストールす る」(Locate and install driver software)を選択してください。
- 「ユーザ・アカウント・コントロール」(User Account Control)ダイアログ が表示された時、[続行]ボタンをクリックしてください。 . 画面に「USBスキャナ付属のディスクを挿入する」(Insert the disc that came with your USB Scanner)がポップアップされた場合、付属の設定/アプ
- リケーションDVD-ROMをコンピュータのDVD-ROMドライブに挿入して、 「次へ」のボタンをクリックしてください。ステップ8に進んでください。 . Windows 7の場合
- a. スキャナに同梱されていたセットアップ/アプリケーション DVD-ROMを DVD-ROMドライブに挿入します。表示された[自動再生] ウィンドウで [install.exe の実行] をクリックします。
- b. [ユーザーアカウント制御] ダイアログボックスがポップアップしたら、[は ボタンをクリックします。ポップアップのインストールメッセージの指 示に従います。
- [デバイスマネージャー]ウィンドウで、[ほかのデバイス]項目の下からこの スキャナを右クリックし、ポップアップ メニューから[ドライバーソフトウ ェアの更新]を選択します。表示されたウインドーで[コンビュータを参照してド 「イバーソフトウェアを検索します]をクリックしてから、[参照]ボタンをクリックし
- d. [フォルダーの参照]ウィンドウで、DVD-ROMドライブまたはスキャナのド ライバーを含むフォルダーを選択し、[OK]ボタンを押して前の画面に戻りま す。[次へ] ボタンをクリックし、[Windowsセキュリティ] ウィンドウが表示 されたら、「[このドライバーソフト・ウェアをインストールします] をクリック します。ステップ9に進んでください。
- セットアップ/アプリケーション DVD-ROM が1つのスキャナモデル用の場合 a. スキャナに同梱されていたセットアップ/アプリケーション DVD-ROM? DVD-ROMドライブに挿入します。表示された[自動再生] ウィンドウで [install.exe の実行] をクリックします。 b. **ユーザーアカウント制御**ダイアログがポップアップしたら、はい ボタンを クリックします。ステップ9に進んでください。
- 5. Windows 8 & Windows 10の場合 a. スキャナに同梱されていたセットアップ/アプリケーション DVD-ROMを

クリックします。ステップ9に進んでください。

ールを続けてください。

再起動してください。

画面に表示される指示に従って操作します。

にイーサネットケーブルを使用

. 画面に表示される指示に従って操作します。

を増走してから テハキスの す。 (検索ツール実行中にV と接続されより。(検索ツール実行中にWindows Security Alert ンドウが表示される場合、ファイアウォールから検索ツールのプロ クを解除して接続プロセスが正しく行われるようにしてください。

コンピュータを再起動してください。

注意

ボタンをクリックして確定すると、インストール処理が統行されま

コンピュータを接続する方法を選択します。イーサネットボート接続を選んだ場合は、スキ

ОК

保管してください。

DVD-ROMドライブに挿入します。ポップアップ通知をクリックして、ポッ プアップウィンドウで [install.exe の実行] をクリックします。ポップアッ プ通知が表示されない場合は、Setup/Application(セットアップ/アプリケ ーション) DVD-ROMを取り出して再度挿入してください。

## 뤽 가이드 (한국어)

#### 설치 및 설정

- 1단계. 컴퓨터에 스캐너 연결하기 스캐너와 컴퓨터를 연결하기 위해 USB 케이블을 사용합니다
- I. 스캐너의 전원 소켓에 AC 어댑터를 연결합니다. 2. AC 전원 단자에 AC 어댑터의 다른 쪽 끝 전원 케이블을 연결합니다.
- 3. USB 케이블 끝의 정사각형 단자를 스캐너 뒷면의USB 포트 •<>>> 연결합니다.
- 4. USB 케이블 끝의 직사각형 단자를 컴퓨터 의 USB 포트에 연결합니다. 5. 스캐너를 USB 허브에 연결하려면, 허브가 컴퓨터의 USB 포트에 연결되었는지 확인합니다. 이어서 스캐너를 USB 허브에 연결합니다.

#### 스캐너와 컴퓨터를 연결하기 위해 이더넷 케이블을 사용합니다

- (사용자의 스캐너에 이더넷 포트가 없다면, 이 단계를 건너뛰기 합니다.) 이더넷 케이블을 사용하여 스캐너와 네트워크 상의 컴퓨터와 연결할 때, USB 케이블을 스캐너에 동시에 연결하지 마십시오. 스캐너와 컴퓨터를 연결하기 위해 USB 케이블과 이더넷 케이블을 함께 사용하면, 스캐너 USB 포트만 올바르게 작동하며, 스캐너의 이더넷 포트 기능은 비활성화 될 것입니다. 스캐너와 컴퓨터를 연결하기 위해 이더넷 케이블을 사용할 때 스캐너로부터 USB 케이블을 제거해 주십시오.
- 1. 스캐너의 전원 소켓에 AC 어댑터를 연결합니다. 2. AC 전원 단자에 AC 어댑터의 다른 쪽 끝 전원 케이블을 연결합니다.
- 3. 이더넷 케이블의 끝을 스캐너 후면의 이더넷 포트에 연결합니다. 4. 이더넷 케이블의 다른 쪽 끝을 이더넷 허브의 이용 가능한 포트에
- 연결합니다. 5. 다른 이더넷 케이블의 끝을 컴퓨터의 이더넷 포트에 연결합니다.
- 6. 다른 이더넷 케이블의 다른 쪽 끝을 이더넷 허브의 이용 가능한 포트에 연결합니다.

#### 2단계. 소프트웨어 설치하기

} 윈도우즈 XP에서의 설치 :

넘어가십시오.

다음 버튼을 클릭합니다.

4. 윈도우즈 Vista에서의 설치 :

<u>5. 윈도우즈 7 에서의 설치 :</u>

찾아보기 버튼을 누릅니다.

넘어가십시오

9로 넘어가십시오.

다시 삽입합니다

9로 넘어가십시오.

온스크린 설치 지시를 따릅니다.

사용자의 컴퓨터를 연결합니다.

b. 온스크린 설치 지시를 따릅니다.

<u>) 윈도우즈 8 & 윈도우즈 10 에서의 설치:</u>

software (recommended) " 를 선택합니다.

설치/어플리케이션 DVD-ROM가 복수 스캐너 모델용일 경우

팝업된 설치 메시지의 설명을 따라주십시오.

설치/어플리케이션 DVD-ROM이 단수 스캐너 모델용일 경우

0

1. 스캐너 오른쪽 측면에 있는 스캐너 전원을 켭니다. 2. 만약, 컴퓨터의 USB구성이 올바르다면, 컴퓨터는 자동으로 새 하드웨어 추가 마법사로 스캐너를 탐색합니다.

정보 하드웨어 추가 마법사"는 나타나지 않습니다.

a.스캐너에 동봉된 설치/프로그램 DVD를 DVD-ROM 드라이브에 삽입합니다.

b." Install the software automatically recommended" 를 선택하고,

c.다음 윈도우가 나타나면 다음을 클릭합니다. 이후, 단계 7로

a.새 하드웨어 추가 윈도우가 나타나면 " Locate and install driver

b. "User Account Control" 팝업이 나타나면 계속 버튼을 클릭합니다.

그리고 다음 버튼을 클릭합니다. 이후, 단계 8로 넘어가십시오.

c.스캐너에 동봉된 설치/프로그램 DVD를 DVD-ROM 드라이브에 삽입합니다.

a.스캐너에 동봉된 설치/프로그램 DVD를 DVD-ROM 드라이브에 삽입합니다.

b.사용자 계정 컨트롤 다이얼로그가 팝업되면 예버튼을 클릭합니다.

c.장치 관리자 창에서, 기타 장치 항목 아래의 이 스캐너를 오른 클릭한

d.폴더 찾아보기 창에서 이 스캐너 드라이버를 포함한 DVD-ROM 드라이브

다음 팝업 메뉴에서 드라이버 소프트웨어 업데이트를 선택합니다.

창이 나타나면 컴퓨터에서 드라이버 소프트웨어 찾아보기를 누른 다음

또는 폴더를 선택하고, 이전 화면으로 되돌리기 위해 확인 버튼을

클릭합니다, 다음버튼을 클릭하고 윈도우즈 보안창이 나타나면

이 드라이버 소프트웨어를 설치합니다를 클릭합니다, 단계 9로

a.스캐너에 동봉된 설치/프로그램 DVD를 DVD-ROM 드라이므에 삽입합니!

b. **사용자 계정 컨트롤** 다이얼로그가 팝업되면 **예**버튼을 클릭합니다. 단계

a.스캐너에 동봉된 설치/프로그램 DVD를 DVD-ROM 드라이브에 삽입합니다.

팝업 알림을 클릭한 후, 팝업 창에서 install.exe 실행을 클릭합니다.

만약 팝업 알림창이 사라졌다면, 설정/어플리케이션 DVD-ROM을 꺼낸 후

b. **사용자 계정 컨트**롤 다이얼로그가 팝업되면 **예**버튼을 클릭합니다. 단계

7. 설치가 진행되는 동안, "윈도우즈가 새로운 소프트웨어를 인증할 수

9. 요구하시는 스캐너의 모든 소프트웨어를 설치하고자 한다면, 온라인

지시에 따라 설치 하시면 됩니다. 팝업 마법사 윈도우가 나타나면 **다음**을

클릭한 후 윈도우즈 **보안창의 이 드라이버 소프트웨어를 설치합니다**를

와 컴퓨터를 연결할 방법을 선택합니다. 이더넷 포트 연결을 선택했으면 스캐너로부 이불을 제거합니다.

없다"라는 메세지가 나타난다면, 무시하시고 계속 설치하십시오.

8. 시스템 설치가 완벽하다면, 완료 버튼을 클릭합니다.

클릭한 다음 마법사 윈도우의 **마침**을 클릭합니다.

# 스캐너와 컴퓨터를 연결하기 위해 USB 케이블을 사용합니다

JSB 포트 연결: 스캐너를 연결하기 위해 USB 케이블을 사용합니다.

I더넷 포트 연결: 스캐너를 연결하기 위해 이더넷 케이블을 사용합니다.

소프트웨어가 설치된 후에, 열려있는 모든 소프트웨어를 닫으시고 컴퓨터를 재시작

# 이더넷 케이블을 사용하여 DHCP를 이용한 네트워크 환경내의 스캐너와

(사용자의 스캐너에 이더넷 포트가 없다면, 이 단계를 건너뛰기 합니다.)

a. 이 옵션을 선택했다면 스캐너에서 USB 케이블을 제거합니다. 스케너와 컴퓨터를 연결할 방법을 선택합니다. 이더넷 포트 연결을 선택했으면 스캐너로북 USB 케이블을 제거합니다.

ISB 포트 연결: 스캐너를 연결하기 위해 USB 케이블을 사용합니다

더넷 포트 연결: 스캐너를 연결하기 위해 이더넷 케이블을 사용합니다.

r Search Tool 을 사용하여 사용가능한 스캐너를 검색하고 사용 하는 스캐너를 선택한 후, "장치 연결" 버튼을 클릭하여 연결을

확인

S 34 🚺 2492

c.Scanner Search Tool이 올바르게 작동하고, 스캐너 연결 상태가 '

소프트웨어를 닫으시고 컴퓨터를 재시작 합니다.

교정지를 보관합니다.

보관합니다.

주의

지역적으로 연결됨"로 표시되면, 상태를 확인하기 위해 버튼을

클릭하고 스캐너. 소프트웨어가 설치된 후에, 열려있는 모든

• 나중에 드라이버 및 소프트웨어 재설치가 필요할

• 나중에 스캐너를 교정이 필요할 때를 대비해

때를 대비해 설치/어플리케이션 DVD-ROM을

확인을 위해 버튼을 클릭하고 설치 과정을 계속 진행합니다

나타난 자동 실행 윈도우의 install.exe 실행을 클릭합니다.

나타난 자동 실행 윈도우의 install.exe 실행을 클릭합니다.

컴퓨터의 전원이 꺼져 있는 상태에서 스캐너를 연결하면,

컴퓨터 전원이 켜지고 윈도우가 시작하기 전까지 "새

- b. **ユーザーアカウント制御**ダイアログがポップアップしたら、はい ボタンを , インストール中「Windowsはこのドライバソフトウェアの発行元を検証できません」 (Windows can't verify the publisher of this driver software)というメッセージが
- 表示されることがあります。このメッヤージは無視して「このドライバソフトウェア をインストールする](Install this driver software anyway)をクリックしてインスト 8. システムがインストール処理を終了したら、「終了1ボタンをクリックします。
- ) 画面の表示に従って必要な全ての新しいソフトウエアをインストールします。ポップアップ のウィザードウィンドウが表示されたら、次へをクリックします。Windows セキュリティ ウィンドウの このドライバーソフトウェアをインストールし ます をクリックし、次にウィザードウィンドウで 完了 をクリックします。

### # USBケーブルを使用してスキャナとコンピュータを接続します

ソフトウエアをインストール後に全てのアプリケーションを終了し、「終了」ボタンをクリックしてコンピュータを # DHCPサーバのあるネットワーク環境で、スキャナとコンピュータの接続

### (スキャナにイーサネットポートがない場合、この手順はスキップしてください。) a. このオプションを選択する場合、スキャナからUSBケーブルを外してくださ

- Image: Second APP Summer (\$11.13.13)

   Image: Second APP Summer (\$11.13.13)

   Image: Second APP Summer (\$11.13.13)

   Image: Second APP Summer (\$11.13.13)
   S #\* 0 9///2488 c. Scanner Search Toolが正常に動作し、スキャナ接続状態が"ローカルに接 続"を表示するのを確認してから、ボタンをクリックして状態を確認する
- . ソフトウエアをインストール後に全てのアプリケーションを終了し、「終了」ボタンをクリックして 将来ドライバおよびソフトウェアの再インストー ルが必要になった時に備えて、セットアップ/ア プリケーションDVD-ROMは正しく保管してくだ 将来スキャナのキャリブレーションが必要になっ た時に備えて、キャリブレーション用紙は正しく

# 快速安裝指南 (歐麗中文)

#### 安裝與設定掃描器

- 第一步、連接您的掃描器和電腦
- 使用USB連接線連接您的掃描器和電腦 . 將交流變壓器插入掃描器的電源連接埠
- . 將交流變壓器的另一端插入標準交流電源插座。
- . 將USB連接線的方形接頭插入掃描器後方的USB埠 •<> 。 · 將此USB連接線另一端的長方形接頭插入電腦主機後方的USB埠
- . 如您欲將掃描器連接到USB集線器使用,先確認集線器已連接到電腦USB埠, 接著再將掃描器連接到USB集線器上

#### 使用網路連接線連接您的掃描器和電腦 (如果您的掃描器沒有網路埠,請忽略此步驟。

當您使用網路連接線連接掃描器和您在網路上的電腦時,請勿同時將USB連接線 連接到掃描器上。如果您同時使用USB連接線和網路連接線連接掃描器和電腦, 只有掃描器的USB埠能夠正常運作,但掃描器的網路連接埠功能將無法使用。當 您以網路連接線連接掃描器和您的電腦時,請務必拔下掃描器上的USB連接線。

#### 將交流變壓器插入掃描器的雷源連接追

- . 將交流變壓器的另一端插入標準交流電源插座
- . 將網路連接線的接頭插入掃描器後方的網路連接埠。 . 將此網路連接線另一端的接頭插入網路集線器的網路埠
- . 將另一網路連接線的接頭插入電腦主機的網路連接埠。 . 將此網路連接線另一端的接頭插入網路集線器的網路埠

#### 第二步、安裝軟體

- . 按下掃描器後方的電源開關以啓動掃描器電源。 假如您電腦的USB部分功能正常,電腦會自動偵測到有新的裝置連接到USB
- 埠,螢幕上會出現「新增硬體精靈」的視窗畫面。
- 0 如果您在電腦關機時接上掃描器,打開電腦進入視窗時也 會出現「新增硬體精靈」畫面。 資訊

- 3.Windows XP使用者 a.請將隨機附上的驅動安裝光碟,放入光碟機内。
- b. 勾選「自動安裝軟體(推薦)」選項,然後再點選「下一步」。 C.在隨之出現的畫面上點選「下一步」。接下來請跳至步驟7。
- 4.Windows Vista使用者 a. 當顯示「找到新硬體」視窗時選擇「定位和安裝驅動程式(推薦)」。
- b. 在彈出的「用戶帳戶控制」對話方塊中點選「繼續」 ニ當系統顯示「放入您的USB掃描器附帶的安裝光碟」,在光碟機中放入掃描
- 器附帶的安裝/應用程式光碟,然後點選「下一步」。接下來請跳至步驟8

- 5.Windows 7使用者: 當安裝光碟是給多種機型使用時
- a.請將隨機附贈的安裝設定軟體光碟片放入光碟機内,在隨後出現的「自動 播放」視窗中點撃「執行install.exe」 b. 如果「使用者帳戶控制」對話框跳出的話,點選「是」。接著按照彈出的
- 安裝訊息進行安裝。 .. 在「裝置管理員」視窗中,以滑鼠右鍵單擊在「其他裝置」項目下的此掃
- 描器,接著在跳出的快顯功能表中選取「更新驅動程式軟體」。在打開的 視窗中點選「瀏覽電腦上的驅動程式軟體」,接著按「瀏覽」按鈕。 d. 在打開的「瀏覽資料夾」視窗中,選取内含此掃描器驅動程式的資料夾或
- 光碟機,並接著按「確定」按鈕以返回前一個視窗。按「下一步」按鈕, 如果「Windows安全性」視窗出現,點選「仍然安裝此驅動程式軟體」。接 下來請跳至步驟9。

#### 當安裝光碟是給單一機型使用時

- a.請將隨機附贈的安裝設定軟體光碟片放入光碟機内,在隨後出現的「自動 播放」視窗中點撃「執行install.exe」 b. 如果「使用者帳戶控制」對話框跳出的話,點選「是」。接下來請跳至步
- 驟0
- 6.Windows 8 & Windows 10使用者: a.請將隨機附贈的安裝設定軟體光碟片放入光碟機内,點擊彈出的通知訊
- 息,然後在彈出的視窗中點擊執行 install.exe。如果錯過彈出的通知訊 息,請退出並重新插入驅動安裝光碟。 b. 如果「使用者帳戶控制」對話框跳出的話,點選「是」。接下來請跳至步
- 在安裝過程中,若您的作業系統發出硬體安裝訊息 "Windows無法辨識該驅 動程式的發佈者",指示您所安裝的掃描器尚未通過數位簽章,請您直接略 過該訊息,繼續執行驅動程式安裝,並請無須疑慮認證問題,您所選購的掃 描器仍可正常運作。
- 當系統完成硬體安裝,點選「完成」按鈕退出。
- . 遵循螢幕上的指示, 安裝掃描器所需的所有程式。如果精靈對話框跳出的 話,按「下一步」按鈕,接著在「Windows安全性」視窗中點選「仍然安裝 此驅動程式軟體」,然後在精靈對話框中按「完成」按鈕。

#### #使用USB連接線連接您的掃描器和電腦

資循螢幕上的安裝指示

USB埠連接 : 請將USB連接線連接至掃描器. ● 網路埠連接 : 諸將網路連接線連接至掃描器。

澤掃描器和您電腦之間的連接方式,若選擇以網路埠連接掃描器的方式, 描照上的UNS這接線

待軟體安裝完畢後,關掉所有開啓的程式,點擊「完成」按鈕重新啓動電腦

#### # 在使用DHCP伺服器的網路環境中以網路連接線連接您的掃描器和電腦 (如果您的掃描器沒有網路埠,請忽略此步驟。

a.當您選擇此選項時,請拔除掃描器上的USB連接線。

醫澤掃描器和您電腦之間的連接方式,若選擇以網路埠連接掃描器的方式,請 開描器上的IND随接線 USB埠連接 : 請將USB連接線連接至掃描器. ) 網路埠連接 : 請將網路連接線連接至掃描器. . 遵循螢幕上的安裝指示 🔺 詩使用 掃描器搜尋丁具 搜尋, 並點選要連線之掃描器, 再按 "連接裝置" ● 請於用 #####28年上書 这号, 至51月8月2日在2017年1月 按鍵進行連線. (執行掃描器搜尋工具過程中, 若作業系統出現 Window 安全性警訊的訊息時,請允許解除防火牆的封鎖,以確保連線作業正常.) 請按確定以繼續安裝程序..

確定

😪 投母 🚺 連接装置

..如果確認掃描器搜尋工具正常執行且連線狀態為「本地使用者已連線」 請按確定。待軟體安裝完畢後,關掉所有開啓的程式,點擊「完成」按鈕 重新啓動電腦。

• 請將驅動安裝光碟存放妥當,以備將來您可能需要安裝 驅動程式和軟體時使用。 • 請將校正紙存放妥當,以備將來您可能需要校正掃描器 注意 時使用。

- 快速安装指南 安装与设定扫描仪 第一步、连接您的扫描仪和计算机 使用USB连接线连接扫描仪和计算机 1. 将交流变压器插入扫描仪的电源接口。 2. 将交流变压器的另一端插入标准交流电源插座。 3. 将USB连接线的方形接头插入扫描仪后方的USB端口\*\* 4. 将此USB连接线另一端的长方形接头插入计算机主机后 5. 如您欲将扫描仪连接到USB集线器使用, 先确认集线器i 端口, 接着再将扫描仪连接到USB集线器上。 使用网络连接线连接扫描仪和计算机 (如果您的扫描仪没有网络端口,请忽略此步骤。 当您使用网络连接线连接扫描仪和您在网络上的计算机时 接线连接到扫描仪上。如果您同时使用USB连接线和网络 计算机,只有扫描仪的USB埠能够正常运作,但扫描仪的 无法使用。当您以网络连接线连接扫描仪和您的计算机时 上的USB连接线。 1. 将交流变压器插入扫描仪的电源接口, 2. 将交流变压器的另一端插入标准交流电源插座。 3. 将网络连接线的接头插入扫描仪后方的网络连接端口 4. 将此网络连接线另一端的接头插入网络集线器的网络端 5. 将另一网络连接线的接头插入计算机主机的的网络连接; 6. 将此网络连接线另一端的接头插入网络集线器的网络端 第二步、安装软件 1. 打开扫描仪后方的电源开关。 2. 假如您计算机的USB部分功能正常,计算机会自动检测 USB端口,屏幕上会出现"发现新硬件"的窗口画面。 0 如果您在计算机关机时,接上扫描仪, 窗口时,也会出现"发现新硬件"画面。 信息 3. Windows XP用户: a. 请将随机附赠的驱动安装光盘,放入光驱内。 b. 勾选"自动安装软件(推荐)"选项,然后再点击" c. 在随之出现的画面上点击"下一步"。接下来请跳至如 4. Windows Vista用户: a. 当显示"找到新硬件"窗口时选择"定位和安装驱动和 b. 在弹出的"用户帐户控制"对话框中点击"继续"。 c. 当系统显示"放入您的USB扫描仪附带的安装光盘" 仪附带的安装/应用程序光盘,然后点击"下一步"。 5. Windows 7用户: 当安装光盘是给多种机型使用时 a. 请将随机附赠的驱动安装光盘放入光驱内,在随后出3 口中点击"运行install.exe" b. 如果"用户帐户控制"对话框跳出的话,点击"是"。接着 行安装。 c. 在"设备管理器"窗口中,把鼠标光标移到"其它设行 仪旁并单击右键,接着从弹出的快捷菜单中点击"更新 在打开的窗口中点选"浏览计算机以查找驱动程序软( 览"按钮。 d. 在打开的"浏览文件夹"窗口中,选取内含此扫描( 或光驱,并接着点击"确定"按钮以返回前一个窗口 钮,如果"Windows安全"窗口出现,点选"始终安望 。接下来请跳至步骤9。 当安装光盘是给单一机型使用时 a. 请将随机附赠的驱动安装光盘放入光驱内,在随后出3 口中点击"运行install.exe"。 b. 如果"用户帐户控制"对话框跳出的话, 点击"是" 6. Windows 8 & Windows 10用户: a. 请将随机附赠的驱动安装光盘放入光驱内,点击弹出的词 的窗口中点击"运行 install.exe"。如果错过弹出的通知 插入驱动安装光盘。 b. 如果"用户帐户控制"对话框跳出的话, 点击"是' 7. 在安装过程中,若您的操作系统发出硬件安装讯息 驱动程序的发布者",指示您所安装的扫描仪尚未通过 略过该讯息,继续执行驱动程序安装,并请无须疑虑认 扫描仪仍可正常运作。 8. 当系统完成硬件安装, 点击"完成"按钮退出。 9. 遵循屏幕上的指示,安装扫描仪所需的所有程序。如易 话,按"下一步"按钮,接着在"Windows安全"窗口 驱动程序软件",然后在精灵对话框中按"完成"按钮。 #使用USB连接线连接您的扫描仪和计算机 遵循屏幕上的安装指示。 產扫描仪和您计算机之间的连接方式. 若选择以网络端 涂扫描仪上的USD在接续 USB埠连接 : 请将USB连接线连接至扫描仪. 网络端口连接 : 请将网络连接线连接至扫描仪 待软件安装完毕后,关掉所有开启的程序,点击"完成" # 在使用DHCP服务器的网络环境中以网络连接线连接您的 (如果您的扫描仪没有网络端口,请忽略此步骤。) a. 当您选择此选项时, 请拔除扫描仪上的USB连接线 峯扫描仪和您计算机之间的连接方式,若选择以网络 余扫描仪上的USB连接线 USB埠连接 : 请将USB连接线连接至扫描仪. 网络端口连接: 请将网络连接线连接至扫描( b. 遵循屏幕上的安装指示。 请按确定以继续安装程序。 Network ADF Scanner (10.1.0.72) 😪 投寻 🚺 注接装置
- 请按确定。待软件安装完毕后,关掉所有开启的程序, 重新启动计算机
  - 请将驱动安装光盘存放妥当,以备 安装驱动程序和软件时使用。 请将校正纸存放妥当,以备将来您; 描仪时使用。
- 请使用 扫描仪搜索工具 搜寻, 并点选要联机之扫描仪, 再按 安全性警讯的讯息时,请允许解除防火墙的封锁,以确保连线作

- c. 如果确认扫描仪搜索工具正常执行且联机状态为「本

注意

### Hướng dẫn nhanh<sub>(Việt Nam)</sub>

الدليل السريع

|                                                                                 | Cài đặt và thiết lập máy quét                                                                                                    | التثبيت والإعداد                                                                                                    |
|---------------------------------------------------------------------------------|----------------------------------------------------------------------------------------------------|----------------------------------------------------------------------------------------------------|
| ᢏ。<br>方的USB端口。<br>记连接到计算机USB                                                    | <ul> <li>Bước 1. Kết nối máy quét với máy tính</li> <li>Sử dụng cáp USB để kết nối máy quét với máy tính</li> <li>1. Cắm bộ chuyển đổi nguồn với đầu cắm điện của máy quét</li> <li>2. Cắm đầu kia của bộ chuyển đổi nguồn với ổ điện thông thường.</li> <li>3. Cắm đầu vuông của cáp USB đi kèm vào cổng USB ở sau máy quét.</li> <li>4. Cắm đầu hình chữ nhật của cáp USB này với cổng USB trên máy tính.</li> <li>5. Nếu định kết nối máy quét với bộ chia cổng USB thì phải đảm bảo rằng bộ chia này được cấm vào cổng USB của máy tính. Sau đó kết nối máy quét với bộ chia cổng USB này.</li> </ul>                                                                                                  | ة 1: توصيل الماسح الضوئي بحاسوبك<br>ام وصلة يو إس بي لتوصيل الماسح الضوئي بحاسوبك<br>سل طرف الشاحن الكهربائي بمدخل استقبال التيار بالماسح الضوئي.<br>سل طرف سلك الشحن الأخر بمخرج طاقة التيار الكهربائي المتردد.<br>سل الطرف المربع بوصلة يو إس بي المرفق بمدخل يو إس بي الموجود في الجزء الخلفي من الماسح<br>ي.                                                                                                    |
| ,请勿同时将USB连<br>连接线连接扫描仪和<br>网络连接端口功能将<br>,请务必拔下扫描仪                               | <ul> <li>Sử dụng cáp Ethernet để kết nối máy quét với máy tính<br/>(Nếu máy quét không có cổng Ethernet, vui lòng bỏ qua bước này)</li> <li>Khi sử dụng cáp Ethernet để kết nối máy quét này với máy tính trên mạng thì<br/>không cắm cáp USB vào máy quét cùng. Nếu sử dụng cả cáp USB và cáp<br/>Ethernet để kết nối máy quét này với máy tính thì chỉ cổng USB của máy quét<br/>hoạt động được, còn cổng Ethernet của máy quét sẽ bị ngắt. Cần phải rút cáp<br/>USB khỏi máy quét khi sử dụng cáp Ethernet để kết nối máy quét này với máy<br/>tính.</li> <li>1. Cắm bộ chuyển đổi nguồn vào đầu cắm điện của máy quét.</li> </ul>                                                                      | ن طرف وصلة بو إس بي المستطيل في مدخل يو إس بي بحاسوبك.<br>كنت تخطط لتوصيل ماسحك الضوئي في لوحة وصل يو إس بي، تأكد أن لوحة تجميع وصلات يو<br>موصولة بمدخل يو إس بي في حاسوبك وبعدها وصل الماسح الضوي بلوحة وصل يو إس بي.<br>ام وصلة الشبكة المحلية لتوصيل الماسح الضوئي بحاسوبك<br>ن مدخل وصلة الشبكة المحلية غير موجود في ماسحك الضوئي، يرجى منك تخطي هذه الخطوة).<br>تستخدم وصلة الشبكة المحلية في توصيل الماسح الضوئي وحاسوبك على الشبكة، يرجى منك عدم<br>موصالة رو السرب بالماب الضابة في توصيل الماسح الضوئي محاسوبك على الشبكة المحلية الم                                                                           |
| 口。<br>端口。<br>口。                                                                 | <ol> <li>2. Căm đầu kia của bộ chuyên đối nguồn với ô điện thông thường.</li> <li>3. Cắm đầu cáp Ethernet vào cổng Ethernet phía sau máy quét này.</li> <li>4. Cắm đầu kia của cáp Ethernet với cổng trên bộ chia cổng Ethernet.</li> <li>5. Cắm đầu của cáp Ethernet khác với cổng Ethernet trên máy tính.</li> <li>6. Cắm đầu kia của cáp Ethernet này với cổng trên bộ chia cổng Ethernet.</li> </ol> Bước 2. Cài đặt phần mềm                                                                                                    | ، وصله يو إس بي بالماسح الصولي في نفس الوظ. إذا كلك لسنخدم كد من وصلة يو إس بي ووصلة<br>حلية لتوصيل الماسح الضوئي وحاسوبك، تأكد فقط أن مدخل يو إس بي بالماسح الضوئي يعمل بشكل<br>كن وظيفة مدخل الشبكة المحلية بالماسح الضوئي ستكون معطلة. يرجى منك التأكد من إزالة وصلة يو<br>من الماسح الضوئي عند استخدام وصلة الشبكة المحلية لتوصيل الماسح الضوئي وحاسوبك.<br>سل طرف الشاحن الكهربائي بمدخل استقبال التيار بالماسح الضوئي.<br>سل طرف سلك الشحن الأخر بمخرج طاقة التيار الكهربائي المتردد.                                                                                                    |
| 到有新的设备连接到                                                                       | <ol> <li>Bật máy quết từ phía sau máy.</li> <li>Nếu cổng USB của máy tính hoạt động tốt thì chúng sẽ tự động phát hiện<br/>máy quết bằng thực hiện Add New Hardware Wizard hoặc Found New<br/>Hardware Wizard bật ra.</li> </ol>                                                                                                    | حل نهاية وصلة مجمع وصلات الشبكات المحلية في الجزء الخلفي من الماسح الضوئي.<br>ت الطرف الآخر من وصلة مجمع وصلات الشبكات المحلية بالمدخل المتاح في لوحة تجميع وصلات<br>المحلية.                                                                                                    |
| ,打开计算机进入                                                                        | Nếu máy tính không bật khi cắm máy quét vào thì thông<br>điệp "Add New Hardware Wizard" sẽ không được hiển<br>thị cho đến khi máy tính được bật và Windows hoạt<br>động.                                                                                                    | ب طرف الحر من وصلة الشبكة المحلية بمنحل المبنة المحلية في كالتربي.<br>سل طرف آخر من وصلة الشبكة المحلية بمدخل متاح في لوحة تجميع وصلات الشبكة المحلية.<br>ة 2: تثبيت البرنامج                                                                                                    |
| 下一步"。<br>步骤7。                                                                   | <ul> <li>3. Với Windows XP:</li> <li>a. Cho đĩa DVD-ROM Cài đặt/Ứng dụng kèm theo máy vào ổ DVD-ROM rồi sau đó nhấn Next.</li> <li>b. Chọn Install the software automatically recommended và nhấn nút Next.</li> <li>c. Nhấp chuột vào nút Next trong cửa sổ xuất hiện, vui lòng tiếp tục Bước 7.</li> </ul>                                                                                                    | مغطمفتاح تشغيل طاقة الماسح الضوئي في الجزء الخلفي من الماسح الضوئي.<br>كانت مكونات يو إس بي على حاسوبك تعمل بشكل صحيح، فستكتشف الماسح تلقانياً بظهور معالج إضافة<br>جديدة(Add New Hardware Wizard) أو معالج اكتشاف جهاز جديد (Found New Hardware Wizard).                                                                                                    |
| 程序(推荐)"。<br>,在光驱中放入扫描<br>接下来请跳至步骤8                                              | <ul> <li><u>4. Với Windows Vista:</u></li> <li>a. Chọn "Locate and install driver software (recommended)" khi cửa số "Found New Hardware" xuất hiện.</li> <li>b. Nhấp chuột vào nút <b>Continue</b> khi hộp thoại "User Account Control" bật ra.</li> <li>c. Cho đĩa DVD-ROM Cải đặt/Ứng dụng kèm theo máy vào ổ DVD-ROM khi hệ thống yêu cầu "Insert the disc that came with your USB Scanner", và</li> </ul>                                                                                                    | إدا كان حاسوبك معلقا عندى تتبيت الماسح الضوني، عندها لن يعرض<br>رسالة "معالج إضافة جهاز جديد" (Add New Hardware Wizard)<br>حتى يتم تشغيل الحاسب وبدأ عمل ويندوز.<br>_ق التثبيت مع نظام التشغيل ويندوز إكس بي:                                                                                                    |
| 现的"自动播放"窗                                                                       | nhân <b>Next</b> . Sau đó tiếp tục Bước 8.<br><u>5. Với Windows 7:</u><br>Khi đĩa DVD Cài đặt/Ứng dụng dùng cho một vài model máy quét<br>a. Cho đĩa DVD-ROM Cài đặt/Ứng dụng kèm theo máy quét vào ổ DVD-<br>ROM. Nhấp chuột vào <b>Run install.exe</b> trong cửa sổ <b>AutoPlay</b> .                                                                                                    | ) اسطوانة التعريفات والتطبيقات المرفقة مع ماسحك الضوئي في مشغل الأقر اص.<br>تر تثبيت البرامج تلقائياً يوصى به (Install the software automatically recommended) وانقر زر التالي<br>_ زر التالي (Next) في النافذة التي تظهر. بعد ذلك، يرجى منك التخطى إلى الخطوة 7.                                                                                                    |
| 按照弹出的安装讯息进<br>备"项目下的此扫描<br>新驱动程序软件"。<br>件",接着点击"浏                               | <ul> <li>b. Nhân vào nút Yes nêu hộp thoại User Account Control bật ra. Thực hiện theo hướng dẫn trong thông điệp cài đặt bật ra.</li> <li>c. Trong cửa sổ Device Manager, nhấp phải chuột vào máy quét dưới Other devices và chọn Update Driver Software từ thực đơn bật ra. Nhấp chuột vào Browse my computer for driver software trong cửa sổ xuất hiện, và nhấn nút Browse.</li> <li>d. Trong cửa sổ Browse For Folder, chọn thư mục hoặc ổ DVD-ROM chứa</li> </ul>                                                                                                    | ق التثبيت مع نظام التشغيل ويندوز فيستا:<br>[ "حمل وثبت برامج المشغل (موصى به) - (Eocate and install driver software (recommended) – عند اكتشاف<br>[ على جهاز جديد" (Found New Hardware).<br>ر على زر ا <b>ستمر (Continue)</b> عندما تظهر شاشة العرض الحواري لضبط حساب المستخدم ( User).<br>( Account C).                                                                                                    |
| 义驱动程序的文件夹<br>。点击"下一步"按<br>装此驱动程序软件"                                             | <ul> <li>trình điều kiên của máy quét này và nhân nút OK đề quay trở lại màn hình trước đó. Nhấn Next và nhấn Install this driver software anyway nếu cửa sổ Windows Security xuất hiện. Sau đó tiếp tục Bước 9.</li> <li>Khi đĩa DVD Cài đặt/Ứng dụng cho một model máy quét</li> <li>a. Cho đĩa DVD-ROM Cài đặt/Ứng dụng kèm theo máy quét vào ổ DVD-ROM Nhấn chuết vào Run install exe trong cửa số AutoPlay.</li> </ul>                                                                                                    | ل أسطوانة التعريفات والتطبيقات المرفقة مع ماسحك الضوئي في مشغل الأقراص عندما يعرض عليك<br>الرسالة "أدخل القرص الذي جاء مع ماسحك الضوئي" (Insert the disc that came with your USB) وا <b>نقر التالي.</b> بعد ذلك، يرجى منك التخطي إلى الخطوة 8.                                                                                                    |
| 现的"自动播放"窗<br>。接下来请跳至步骤                                                          | <ul> <li>b. Nhấn vào nút Yes nếu hộp thoại User Account Control bật ra. Sau đó tiếp tục Bước 9.</li> <li><u>6. Với Windows 8 &amp; Windows 10:</u></li> <li>a. Cho đĩa DVD-ROM Cài đặt/Ứng dụng kèm theo máy quét vào ổ DVD-ROM. Kích vào thông báo xuất hiện, sau đó kích vào Run install.exe</li> </ul>                                                                                                    | مى السبيت مع نظام التشعيل ويدور /:<br>تت إسطوانة التثبيت والتطبيق لأنواع عديدة من الماسحات الضوئية:<br>م اسطوانة التثبيت والتطبيقات، المرفقة مع مساحك الضوئي، في محرك الأقراص، ومن بعدها شغل<br>التشغيل Runinstall.exe في نافذة العرض التلقاني AutoPlay.<br>ز على زر نعم (Yes) عندما تظهر شاشة العرض الحواري لضبط حساب المستخدم ( User Account                                                                                                    |
| 通知讯息,然后在弹出<br>印讯息,请退出并重新<br>。接下来请跳至步骤<br>Windows无法辨识该<br>数字签章,请您直接<br>证问题。你所选购的 | <ul> <li>trong cửa số bật ra. Nếu bạn bỏ qua thông xuất hiện này thì mở và cho lại đĩa DVD-ROM Cài đặt/Ứng dụng vào.</li> <li>b. Nhấn vào nút Yes nếu hộp thoại User Account Control bật ra. Sau đó tiếp tục Bước 9.</li> <li>7. Trong quá trình cài đặt, thông điệp "Windows can't verify the publisher of this driver software" có thể xuất hiện. Hãy bỏ qua nó và nhấp vào Install this driver software anyway để tiếp tục cài đặt mà không ảnh hưởng gì đến tính năng máy quét.</li> <li>8. Khi hệ thống cài đặt xong, nhấn nút Finish.</li> <li>9. Thực hiện theo các hướng dẫn trên màn hình để cài đặt tất cả phần mềm</li> </ul>                                                                   | )). اتبع التعليمات في رسالة التتبيت المظاهرة على الشاشة.<br>نافذة مدير الأجهزة (Device Manager)، انقر على زر الفارة الأيمن على هذا الماسح الضوئي تحت تبويب<br>ة الأخرى (Other devices) واختر تحديث برامج التشغيل (update Driver Software) من القائمة المنبثقة.<br>تعراض حاسبي لتنزيل برامح تشغيل الجهاز في النافذة التي تظهر ثم انقر زر استعراض.<br>نافذة استعرض المجلد، استعرض المجلد أو محرك الأقراض المضغوطة التي تحتوي على مشغل هذا<br>الضوئي وانقر زر موافق للعودة إلى الشاشة السابقة. انقر زر التالي وانفر تثبيت برامج تشغيل هذا<br>بأي حال عند ظهور نافذة أمان نظام ويندوز. بعد ذلك، يرجى منك التخطي إلى الخطوة 9. |
| 果精灵对话框跳出的<br>中点选"始终安装此                                                          | <ul> <li>cần cho máy quét. Nếu cửa sổ wizard bật ra thì nhấn Next, và nhấn Install this driver software anyway trong cửa sổ Windows Security sau đó nhấn Finish trong cửa sổ wizard.</li> <li># Sử dụng cáp USB kết nối máy quét với máy tính Thực hiện theo các hướng dẫn trên màn hình.</li> </ul>                                                                                                    | ، ومن عن المطوانة التثبيت والتطبيق، المرفقة مع جهاز الماسح الضوئي، في مشغل الأقراص. انقر تطبيق<br>٤ AutoPlay في نافذة العرض التلقائي AutoPlay.<br>قر على زر نعم (Yes) عندما تظهر شاشة العرض الحواري لضبط حساب المستخدم ( User Account<br>٢). بعد ذلك، يرجى منك التخطي إلى الخطوة 9.                                                                                                    |
| 扫描仪的方式。                                                                         | Select the method to connect the scanner and your computer. Unplug the USB cable from the scanner when you choose the method of Ethernet port connection.  USB Port Connection: Use the USB cable to connect the scanner.  Ethernet Port Connection: Use the Ethernet cable to connect the scanner.  Sau khi cài đặt xong, đóng tất cả các ứng dụng đạng mở và nhấn vào. Finish                                                                                                    | ق التثبيت مع نظام التشغيل ويندوز 8 و ويندوز 10:<br>قل اسطوانة التثبيت والتطبيقات، المرفقة مع مساحك الضوئي، في محرك الأقراص، ومن بعدها شغل<br>التشغيل Runinstall.exe في الإطار المنبثق. إذا فاتك إخطار الإطار المنبثق، أخرج اسطوانة التثبيت<br>يقات وأحد إدخالها من جديد.                                                                                                    |
| '按钮重新启动计算                                                                       | để khởi động lại máy tính.<br># Sử dụng cáp Ethernet để kết nối máy quét với máy tính trong môi trường<br>mạng với máy chủ DHCP                                                                                                    | ر رو مم (res) عند تشهر عند المرض الحواري تعليد معاب المسطم (oser Account control)<br>نمة المنبثقة. بعد ذلك، يرجى منك التخطي إلى الخطوة 9.<br>لال عملية التثبيت، قد تظهر لك رسالة "لا يمكن لنظام ويندوز التحقق كم جهة إصدار برنامج تشغيل                                                                                                    |
| 扫描仪和计算机                                                                         | <ul> <li>(Nêu máy quét không có công Ethernet thì bỏ qua bước này.)</li> <li>a. Cần phải rút cáp USB khỏi máy quét khi chọn chức năng này.</li> <li>Select the method to connect the scanner and your computer. Unplug the USB cable from the scanner when you choose the method of Ethernet port connection.</li> <li>USB Port Connection: Use the USB cable to connect the scanner.</li> </ul>                                                                                                    | " (Windows can't verify the publisher of this driver software) انفر على تبت برنامج تتسغيل الجهاز باي<br>(Install this driver software anyway) للاستمرار في التثبيت دون وجود أي قصور في وظائف ماسحك<br>ي.<br>دما ينتهي النظام من التثبيت، انقر زر إنهاء (Finish).                                                                                                    |
| *连接装置*<br>〕Windows                                                              | Ethernet Port Connection: Use the Ethernet cable to connect the scanner;      b. Thực hiện theo các hướng dẫn trên màn hình.      Plustek SmartOffice PN2040 - InstallShield Wizard      Plustek SmartOffice PN2040 - InstallShield Wizard      Please use the Scanner Search Tool to search available scanners and     select the desired scanner to be used, and then citck "Connect Device"     button to make connection. (If the Windows Security Alert window     appears during the search tool recevition, please unblock the search     tool from the firewall to make sure the connecting process is working     property.)     Please click the button to confirm and continue the installation | م التعليماتالتي تظهر على الشاشة لتثبيت كل البرامج التي يحتاجها الماسح الضوئي الجديد. وإذا ظهر<br>النافذة المنبثقة انقر التالي وبعدها انقر ثبت برامج تشغيل الجهاز بأي حال في نافذة نظام أمان الويندوز<br>ا انقر إنهاء في نافذة المعالج.<br>يت البرنامج، أغلق كافة التطبيقات المفتوحة وانقر زر إنهاء لإعادة تشغيل حاسوبك.<br>ندام وصلة يو إس بي لتوصيل الماسح الضوئي وحاسوبك<br>ليمات التثبيت الظاهرة على الشاشة<br>علمات التثبيت الظاهرة على الشاشة                                                                                                    |
|                                                                                 | CK<br>Scaner Search Tool<br>File Options: View Help<br>Device Status Information<br>Device Status Information<br>Cew Thebook ACF SCANERS. (MAC 10:1504:50:8)<br>Thebook ACF SCANERS. (MAC 10:1504:50:8)                                                                                                    | <ul> <li>USB Port Connector: Use the USB cable to connect the scanner.</li> <li>Ethemet Port Connection: Use the Ethemet cable to connect the scanner.</li> <li>Itaniz, i adig كل التطبيقات المفتوحة وانقر زر انهاء (Finish) لإعادة تشغيل الحاسب.</li> <li>فدام وصلة يو إس بي لتوصيل الماسح الضوئي وحاسوبك في بيئة شبكة بملقم خدمة دي إتش سي بي (r).</li> <li>(r).</li> <li>من فصل وصلة يو إس بي من الماسح الضوئي عندما تختار هذا الخيار.</li> <li>من فصل وصلة يو إس بي من الماسح الضوئي عندما تختار هذا الخيار.</li> <li>من فصل وصلة يو إس بي من الماسح الضوئي عندما تختار هذا الخيار.</li> </ul>                        |
|                                                                                 | c. Khi Scanner Search Tool hoạt động tốt và trạng thái kết nối máy quét thể                                                                                                    | <ul> <li>USB Port Connection: Use the USB cable to connect the scanner.</li> <li>Ethemet Port Connection: Use the Ethemet cable to connect the scanner.</li> <li>Tatgalo I Itänger Augustation (Internet on the scanner).</li> </ul>                                                                                                    |
| 】<br>地使用者已联机」,<br>,点击"完成"按钮                                                     | Cát đĩa DVD Cài đặt/Ứng dụng để sau này có thể sử dụng khi cần cài đặt lại trình điều khiển và phần mềm. Cất từ yí Cát tời giáy cân chỉnh (Calibration Sheet ) để sau này                                                                                                    | . التأكد من عمل أداة بحث الماسح الضوئي بشكل سليم (Scanner Search Tool) وأن وضعية اتصال<br>الضوئي تفيد بوجود الاتصال محليا (Locally Connected) يرجى منك النقر على زر موافق للتصديق<br>حالة. وبعد تثبيت البرامج، قم بإغلاق كل التطبيقات المفتوحة وانقر زر إنهاء لإعادة تشغيل حاسوبك.<br>حالة. محددا في                                                                                                    |
| 将来您可能需要<br>可能需要校正扫                                                              |                                                                                                    | أعادة تنزيل تعريفات الجهاز والبرامج في المستقبل. احتفظ بورقة<br>تنبيه المعايرة فربما تحتاجها لمعايرة وضبط الماسح الضوئي في المستقبل.                                                                                                    |
|                                                                                 |                                                                                                    |                                                                                                    |